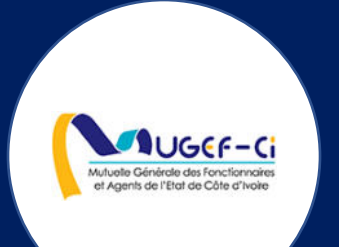

# MANUEL UTILISATEUR POUR LE CABINET DENTAIRE

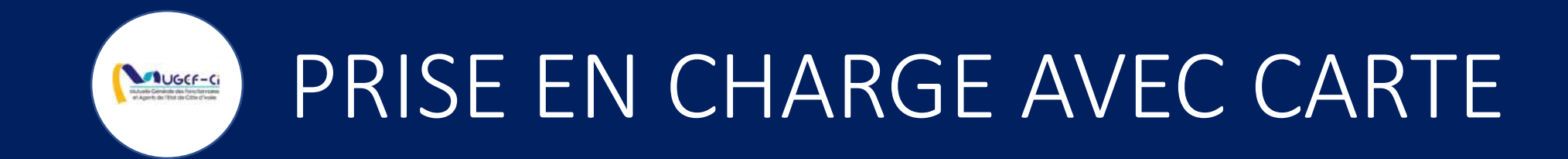

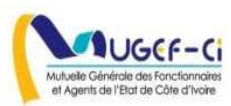

## CONNEXION A L'APPLICATION

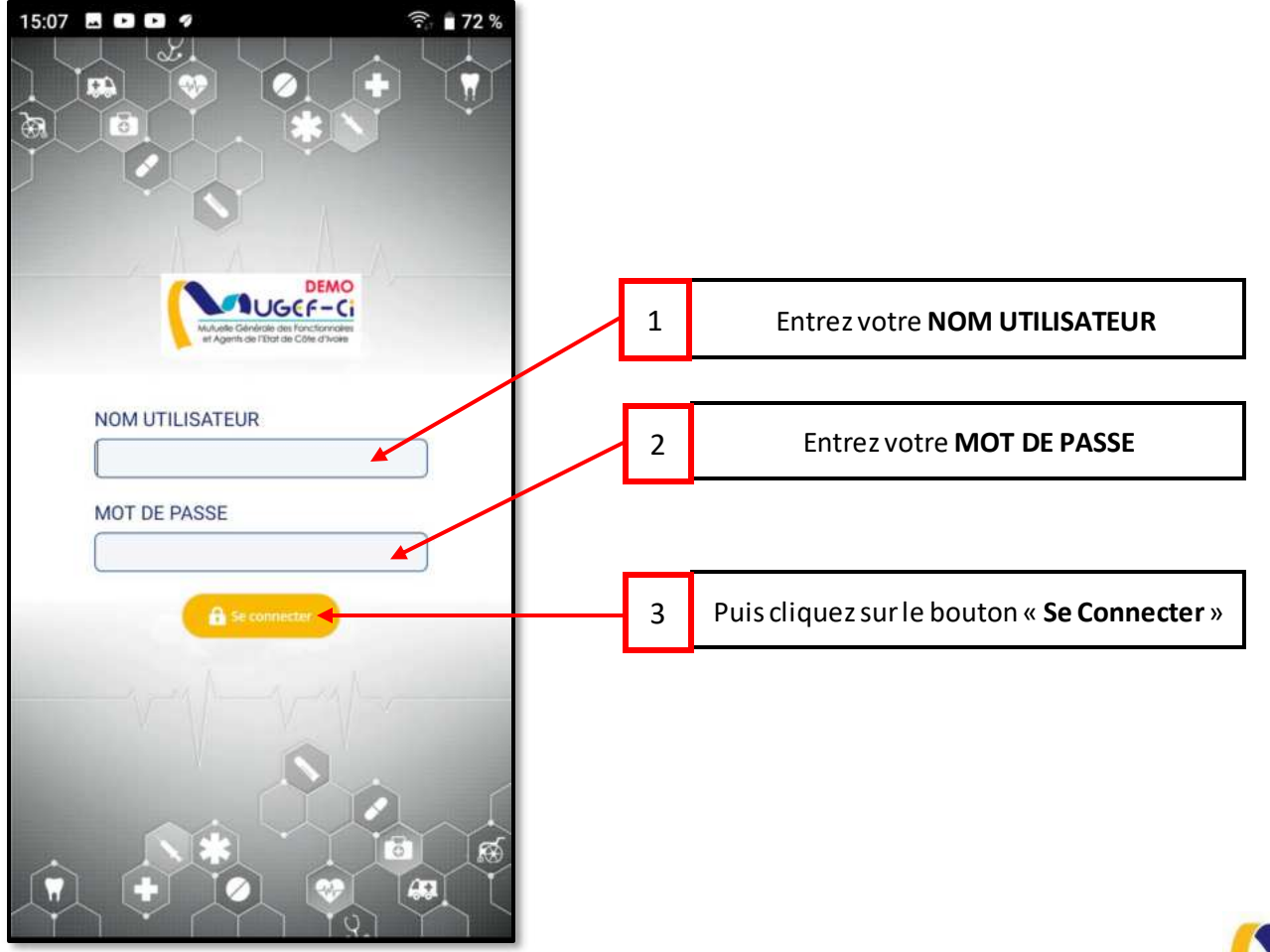

UGCF-C

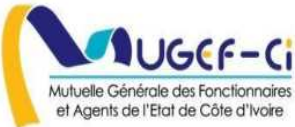

## ACCUEIL DE L'APPLICATION

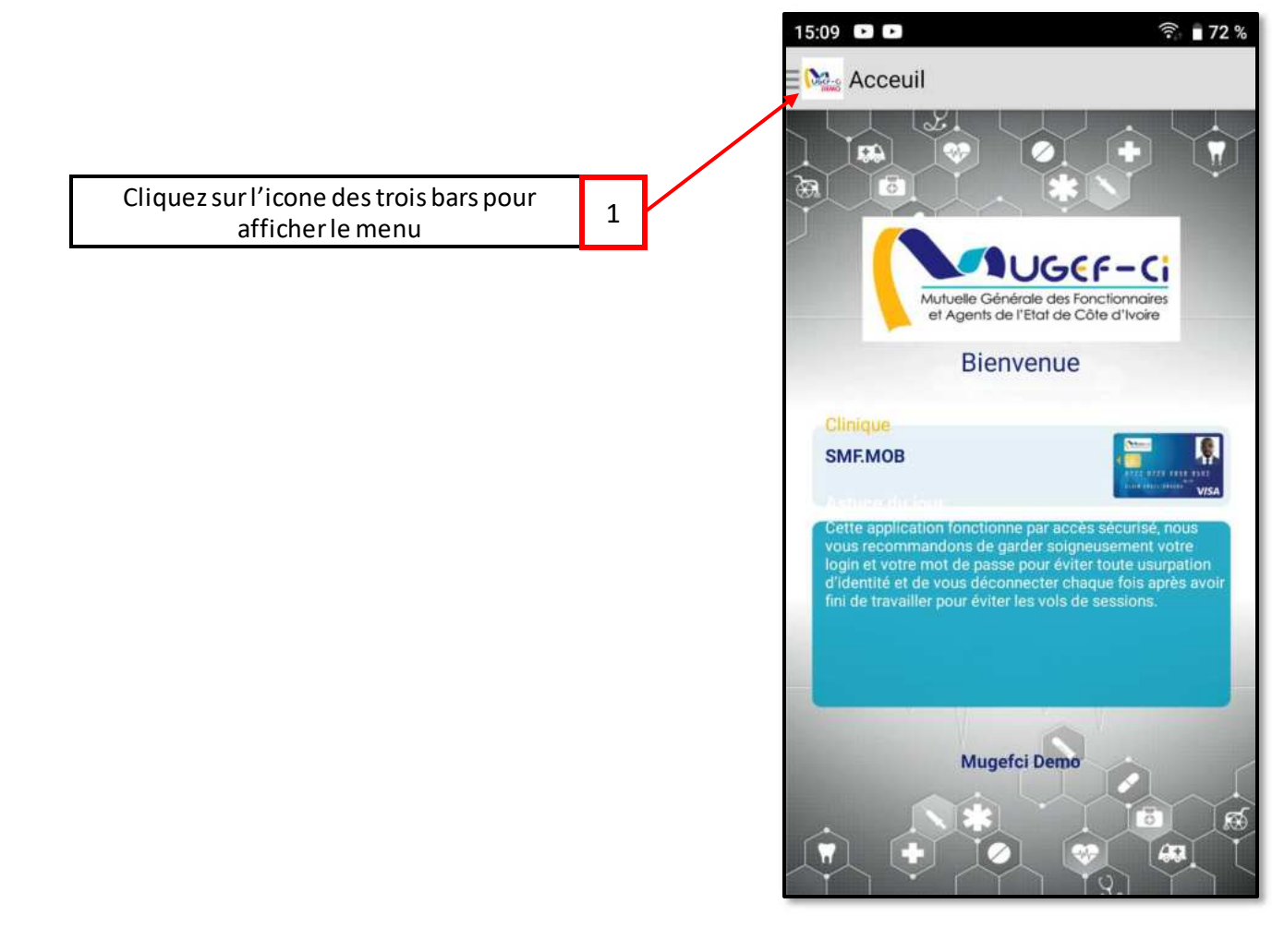

JUGCF-C

#### Réf: DGPRS/GRP/INST/002

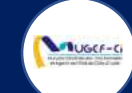

## MENU DE L'APPLICATION

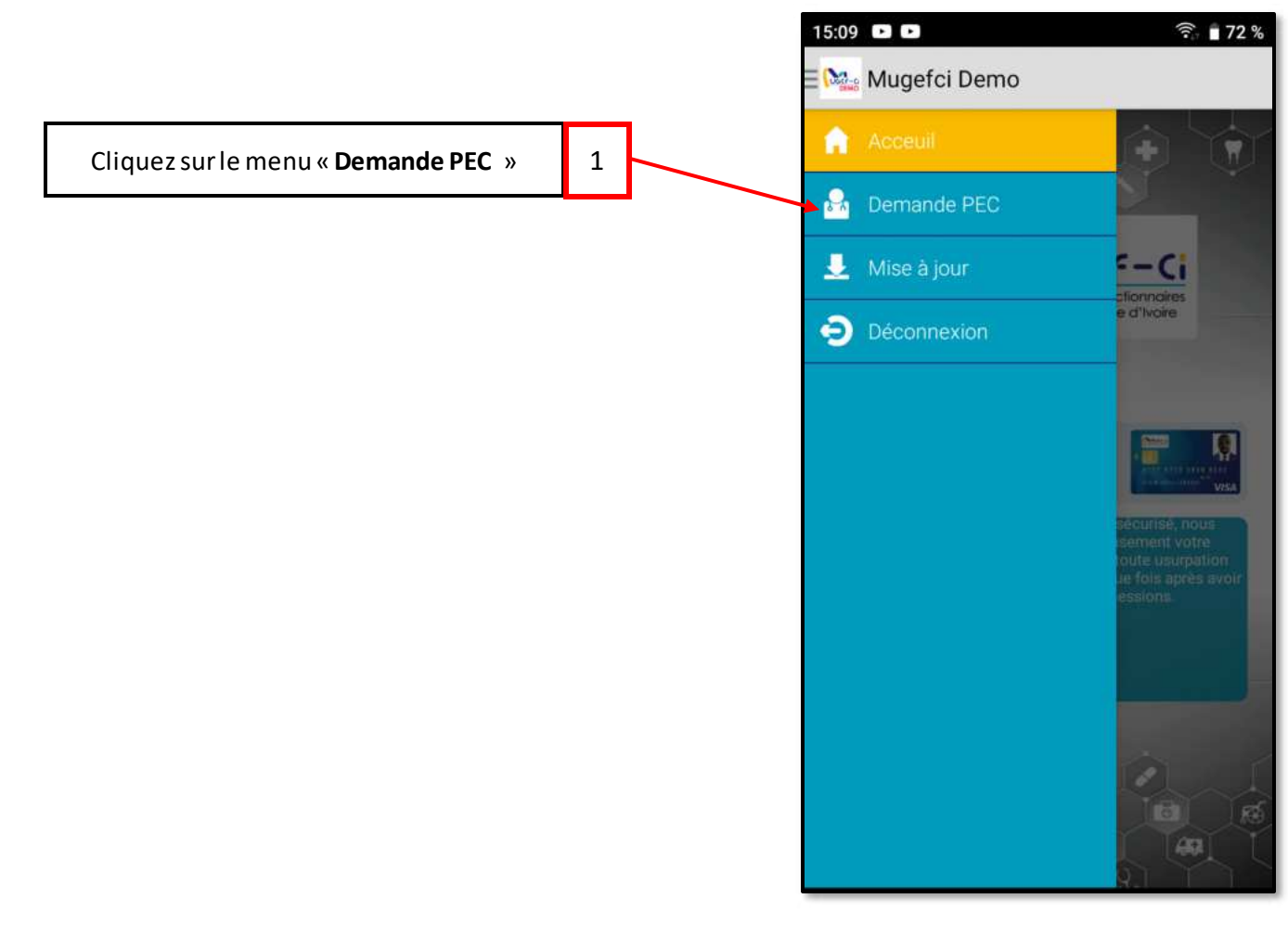

#### Réf: DGPRS/GRP/INST/002

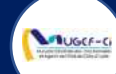

## ETAPE 1 : AUTHENTIFICATION DE CARTE

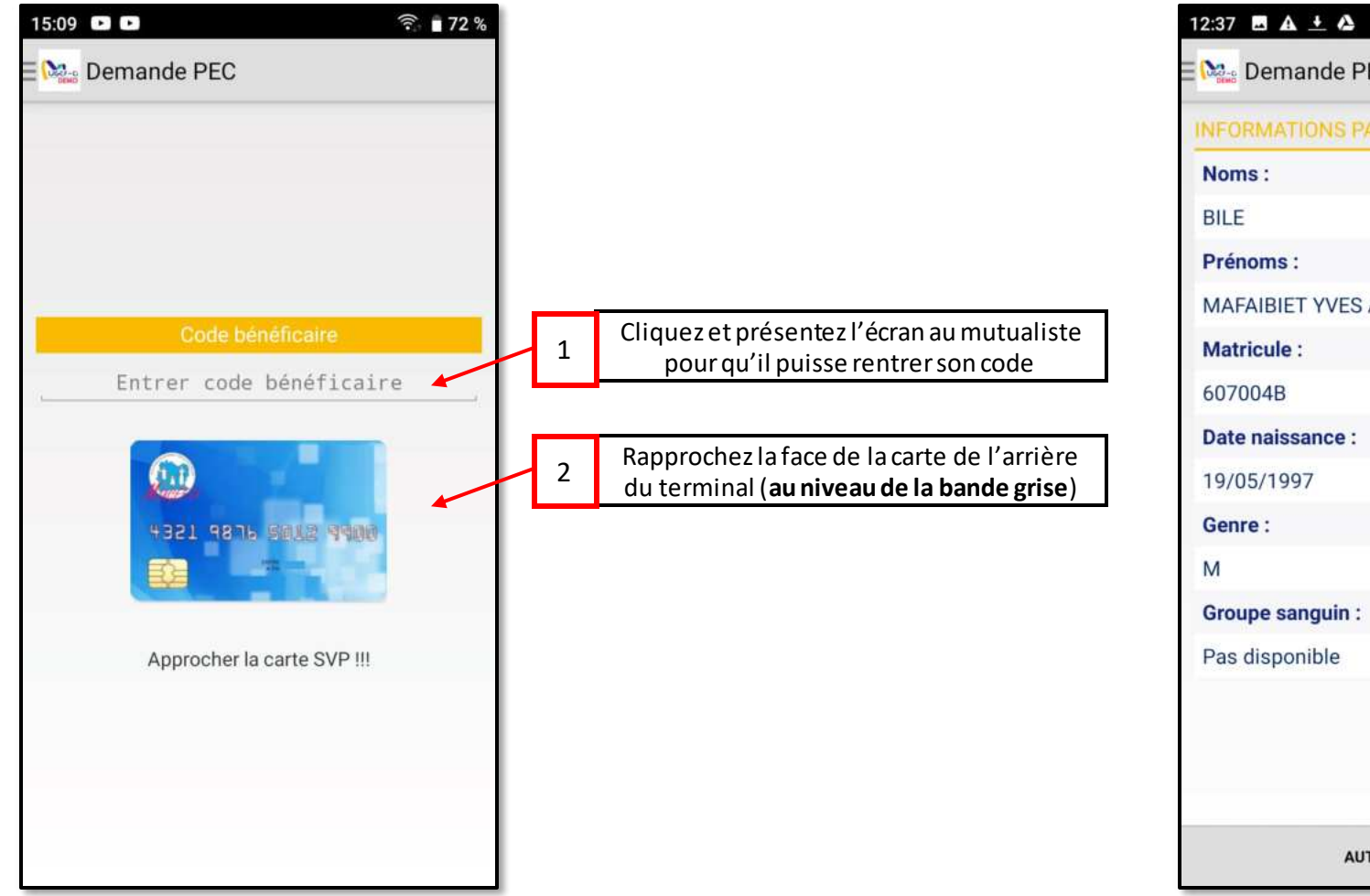

| INFORMATIONS PATIENT  |                                                                      |
|-----------------------|----------------------------------------------------------------------|
| Noms :                |                                                                      |
| BILE                  |                                                                      |
| Prénoms :             |                                                                      |
| MAFAIBIET YVES ARNAUD |                                                                      |
| Matricule :           |                                                                      |
| 607004B               |                                                                      |
| Date naissance :      |                                                                      |
| 19/05/1997            |                                                                      |
| Genre :               |                                                                      |
| М                     |                                                                      |
| Groupe sanguin :      |                                                                      |
| Pas disponible        |                                                                      |
|                       |                                                                      |
|                       | 3 Cliquez sur « AUTHENTIFICATION » p<br>autoriser la prise en charge |
| AUTHENTIEICATION      | autoriser la prise en charge                                         |

• 🙃 🖽 4G 🗖 4G 🗖 🖬 39 %

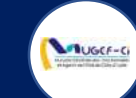

# ETAPE 1 : AUTHENTIFICATION DE CARTE

| 10:00 ▲ ▲ O < ⊕ @ <sup>4</sup> <sup>6</sup> ▲ 1 10 %                                 |                            |
|--------------------------------------------------------------------------------------|----------------------------|
| Demande PEC                                                                          |                            |
| INFORMATIONS PATIENT                                                                 |                            |
| Noms :                                                                               |                            |
| BILE                                                                                 |                            |
| Prénoms :                                                                            |                            |
| MAFAIBIET YVES ARNAUD                                                                |                            |
| Matricule :                                                                          |                            |
| Authentification effectuée avec<br>succès, veuillez continuer sur<br>l'interface web | 4 Cliquezsur « <b>OK</b> » |
| Groupe sanguin :                                                                     |                            |
| Pas disponible                                                                       |                            |
|                                                                                      |                            |
| AUTHENTIFICATION                                                                     |                            |
| 5 Å <                                                                                |                            |

#### Réf: DGPRS/GRP/INST/002

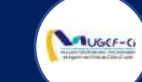

## CONNEXION A LA PLATEFORME WEB

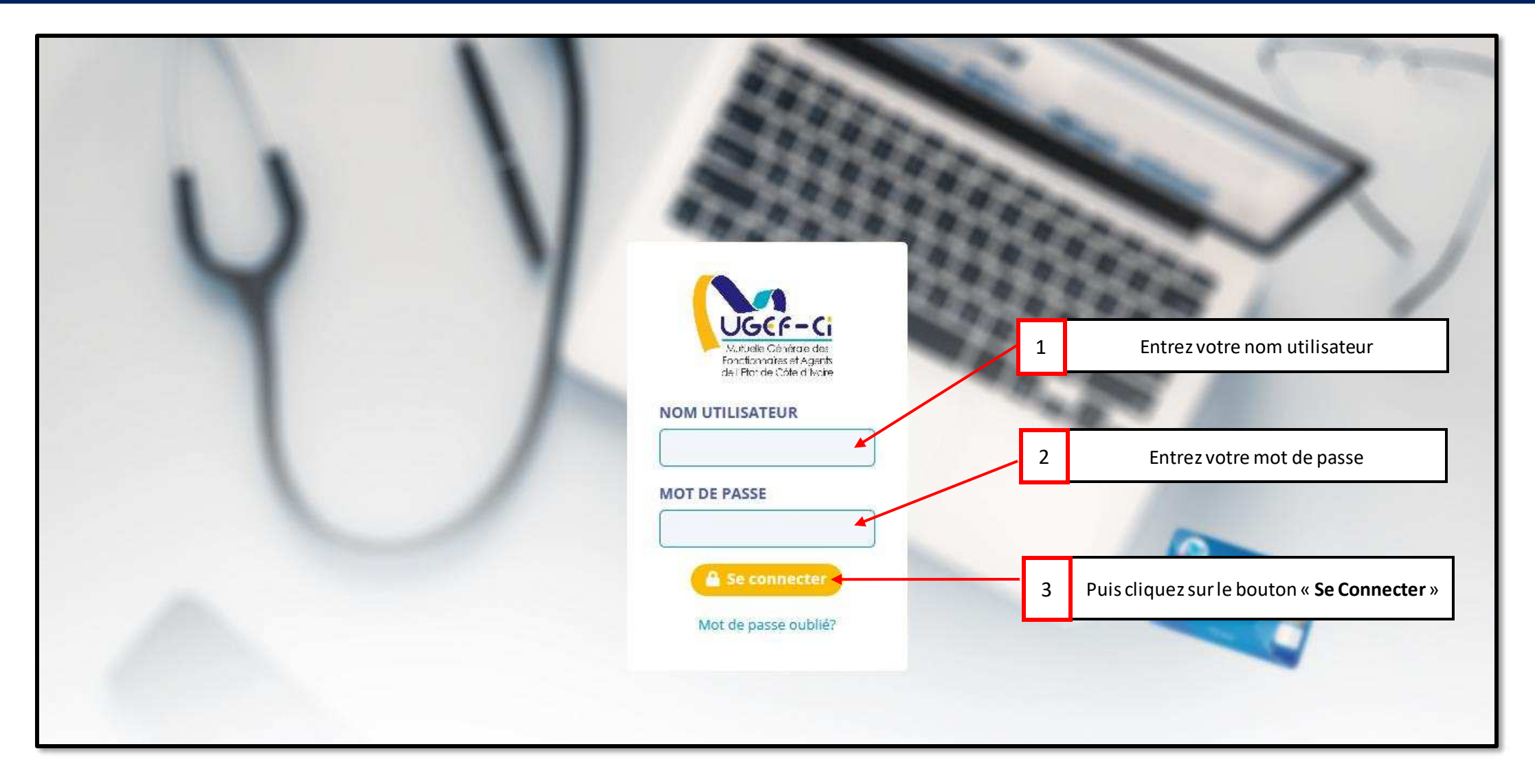

#### Réf: DGPRS/GRP/INST/002

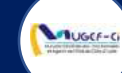

## ACCUEIL DE LA PLATEFORME

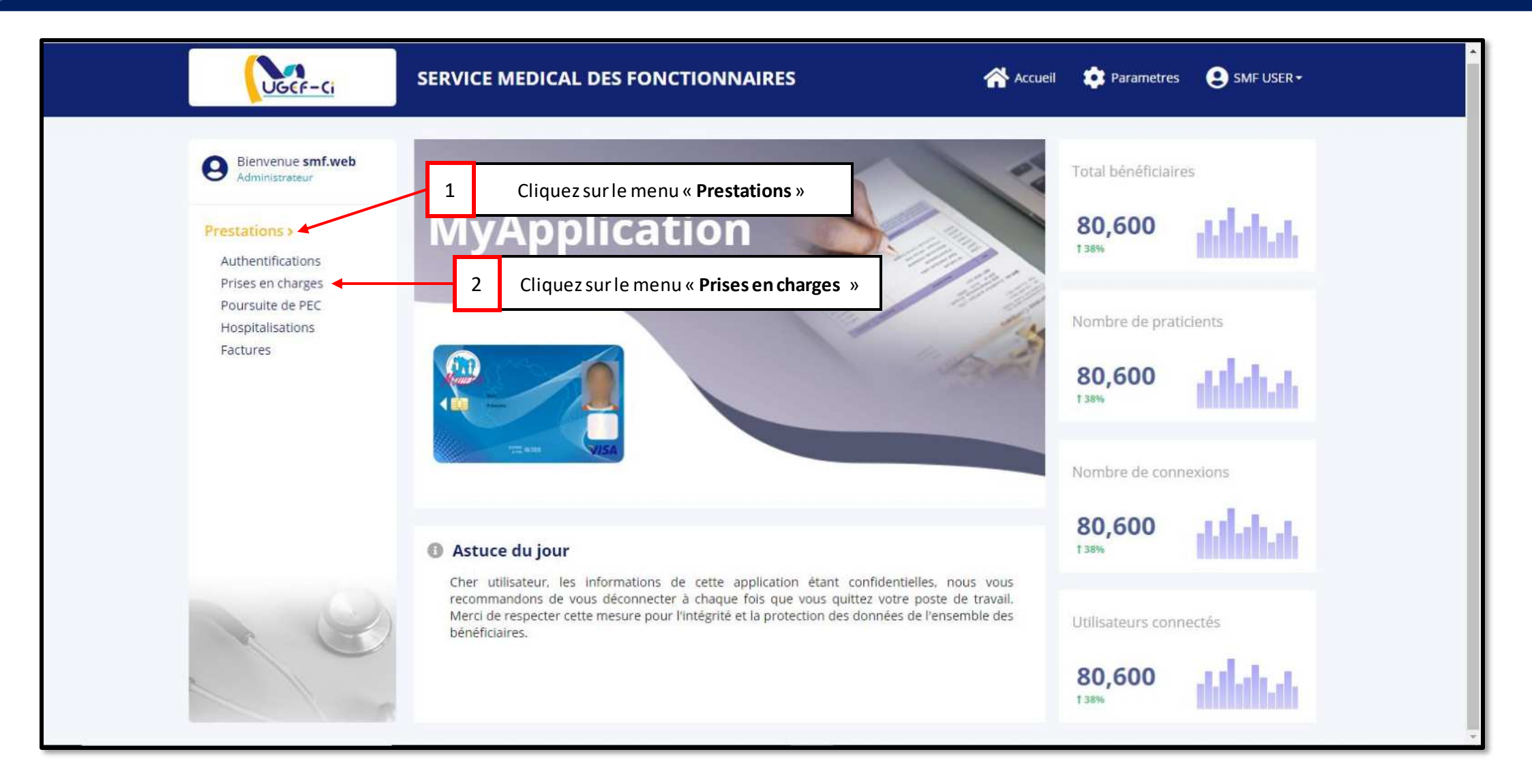

#### Réf: DGPRS/GRP/INST/002

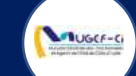

| UGCF-Ci                              | SERVICE MEI   | DICAL DES FO    | DNCTIONN    | IAIRES     |             | 🗥 Accue            | eil 🔅 F  | Parametres | SMF USER       |
|--------------------------------------|---------------|-----------------|-------------|------------|-------------|--------------------|----------|------------|----------------|
|                                      |               |                 |             | 1          | Clique      | ez sur le bouton « | Nouvea   | u »        |                |
| Bienvenue smf.web<br>Administrateur  | PRISES EN     | CHARGE          | + Nouveau   |            |             |                    | Rech     | erche      | ٥              |
| Prestations >                        | Liste des pri | ses en charge   |             |            |             |                    |          | Nombre d   | e ligne : 20 🗸 |
| Prises en charges                    | Nº DU BON     | LIBELLÉ PRESTA  | NOM PRA     | ID BÉNÉFI  | MATRICULE   | NOM ET PRÉNOM      | GENRE    | STATUT     | DATE CRÉ       |
| Poursuite de PEC<br>Hospitalisations | V211515999    | SERVICE MEDICAL | TRA NEE DA  | 2395726518 | 902465H2140 | ROSE COOK          | Feminin  | EN COURS   | 08/04/2021     |
| Factures                             | C210868513    | SERVICE MEDICAL | TRA NEE DA  | 2395726518 | 902465H2140 | ROSE COOK          | Feminin  | EN COURS   | 08/04/2021     |
|                                      | H212188449    | SERVICE MEDICAL | ASSI ALLE M | 5697605482 | 603199F0000 | KOUASSI N'GUESSA   | Masculin | CLOTURE    | 08/04/2021     |
|                                      | C213648732    | SERVICE MEDICAL | MEDECIN TR  | 5697605482 | 603199F0000 | KOUASSI N'GUESSA   | Masculin | EN COURS   | 08/04/2021     |
|                                      | C218467601    | SERVICE MEDICAL | MEDECIN TR  | 4036739032 | 60460850000 | KOUAME KOUMAN      | Masculin | EN COURS   | 08/04/2021     |
|                                      | E210726027 S  | SERVICE MEDICAL | TRA NEE DA  | 9768256529 | 602443A0000 | ENO CHARLES ARM    | Masculin | EN COURS   | 08/04/2021     |
|                                      | P219617805    | SERVICE MEDICAL | TRA NEE DA  | 9768256529 | 602443A0000 | ENO CHARLES ARM    | Masculin | CLOTURE    | 08/04/2021     |
|                                      | C212110759 S  | SERVICE MEDICAL | TRA NEE DA  | 9768256529 | 602443A0000 | ENO CHARLES ARM    | Masculin | EN COURS   | 08/04/2021     |
|                                      | H218547240    | SERVICE MEDICAL | DJEA RAYMO  | 9693628474 | 604651L0000 | KOFFI KOUAME GE    | Masculin | CLOTURE    | 07/04/2021     |
|                                      | E211872319    | SERVICE MEDICAL | DJEA RAYMO  | 4036739032 | 60460850000 | KOUAME KOUMAN      | Masculin | EN COURS   | 07/04/2021     |
|                                      | P218392935    | SERVICE MEDICAL | DJEA RAYMO  | 4036739032 | 60460850000 | KOUAME KOUMAN      | Masculin | CLOTURE    | 07/04/2021     |
|                                      | C219608835    | SERVICE MEDICAL | DJEA RAYMO  | 4036739032 | 60460850000 | KOUAME KOUMAN      | Masculin | EN COURS   | 07/04/2021     |

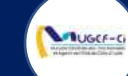

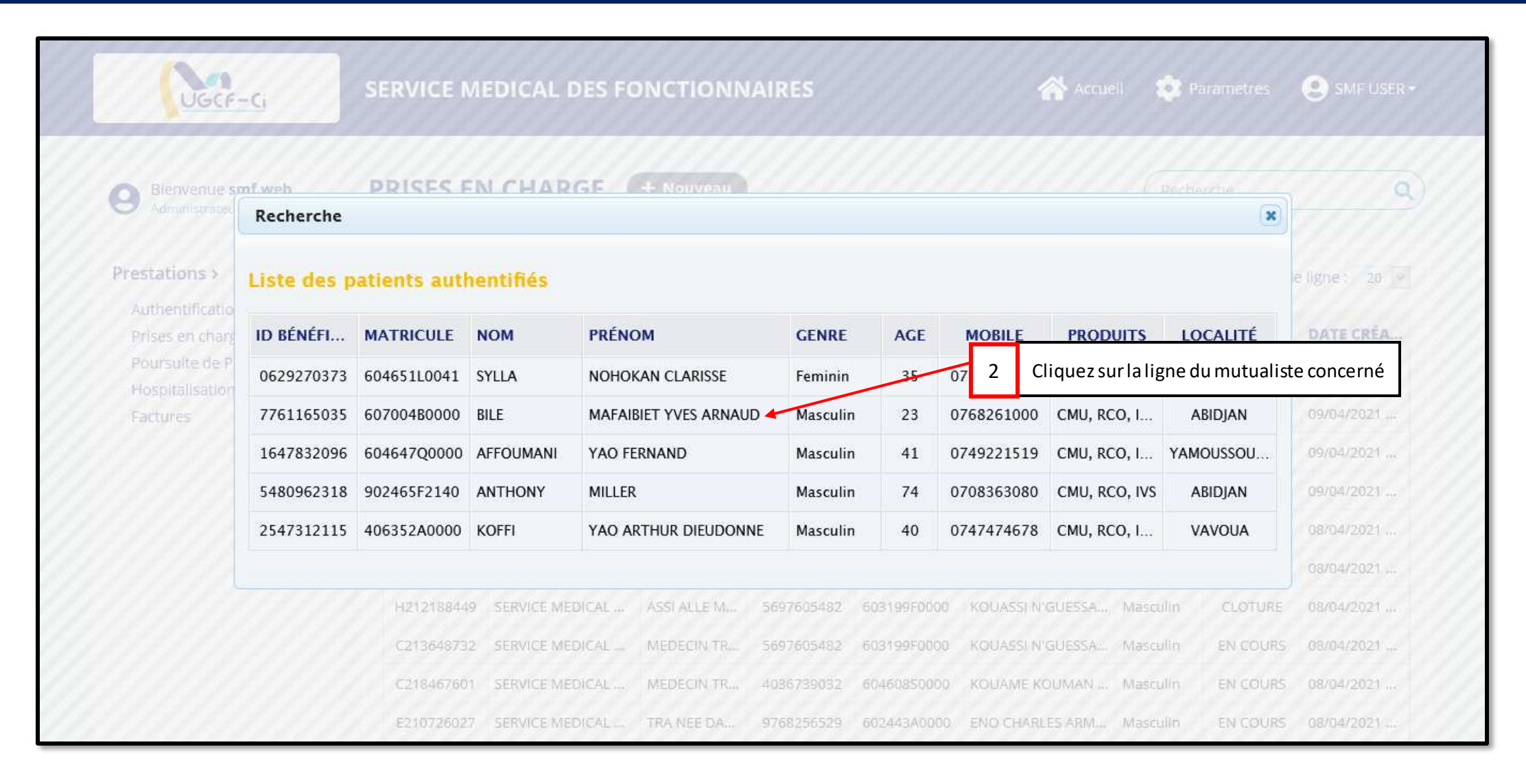

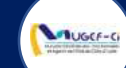

| Prestations ><br>Authentifications    | Prise en charge | Prise en charge            |                       |           |  |  |  |  |  |  |
|---------------------------------------|-----------------|----------------------------|-----------------------|-----------|--|--|--|--|--|--|
| Prises en charges<br>Poursuite de PEC | ID BÉNÉFICIAIRE | NOM                        | PRÉNOM                | рното     |  |  |  |  |  |  |
| Hospitalisations                      | 7761165035      | BILE                       | MAFAIBIET YVES ARNAUD |           |  |  |  |  |  |  |
| Factures                              | MATRICULE       | GENRE                      | AGE                   |           |  |  |  |  |  |  |
|                                       | 607004B0000     | Masculin                   | 23                    | (90)      |  |  |  |  |  |  |
|                                       | MOBILE          | PRODUITS                   | LOCALITÉ              | e         |  |  |  |  |  |  |
|                                       | 0768261000      | CMU, RCO, IVPH+, IVS, IVPH | ABIDJAN               |           |  |  |  |  |  |  |
| K C                                   | Prestations     |                            |                       | ☑ Valider |  |  |  |  |  |  |

#### Réf: DGPRS/GRP/INST/002

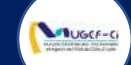

| Bienvenue smf.web<br>Administrateur    | PRISES EN CHARGE    |                           |                         |                 |                               |
|----------------------------------------|---------------------|---------------------------|-------------------------|-----------------|-------------------------------|
| Prestations >                          |                     |                           |                         |                 |                               |
| Authentifications<br>Prises en charges | ID BÉNÉFICIAIRE     | NOM                       | PRÉNOM                  | РНО             | то                            |
| Poursuite de PEC<br>Hospitalisations   | 7761165035          | BILE                      | MAFAIBIET YVES ARNAUD   |                 | 14110 <b>1</b> 0              |
| Factures                               | Nouvelle prestation |                           | ×                       | 11110           | 111111                        |
|                                        | Libellé *           |                           |                         | 11100           | 61/////                       |
|                                        |                     |                           |                         |                 |                               |
|                                        | CONSULTATION AU CAB | BINET DU MEDECIN DENTISTE |                         | 4 Entrez le lib | ellé de la prestation puis va |
|                                        | CONSULTATION AU CAB | BINET DU MEDECIN DENTISTE |                         | 4 Entrez le lib | ellé de la prestation puis va |
|                                        | CONSULTATION AU CAB | BINET DU MEDECIN DENTISTE | Réinitialiser 🛛 Valider | 4 Entrez le lib | ellé de la prestation puis va |
|                                        | CONSULTATION AU CAB |                           | Réinitialiser 🗹 Valider | 4 Entrez le lib | ellé de la prestation puis va |
|                                        | CONSULTATION AU CAB |                           | Réinitialiser 🗹 Valider | 4 Entrez le lib | ellé de la prestation puis va |
|                                        | CONSULTATION AU CAB |                           | Réinitialiser 🗹 Valider | 4 Entrez le lib | ellé de la prestation puis va |
|                                        | CONSULTATION AU CAB |                           | Réinitialiser 🗹 Valider | 4 Entrez le lib | ellé de la prestation puis va |
|                                        | CONSULTATION AU CAB |                           | Réinitialiser 🛛 Valider | 4 Entrez le lib | ellé de la prestation puis va |

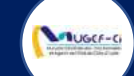

| 3ienvenue <b>smf.web</b><br>Administrateur                            | PRISES EN CH                  | ARGE G Retour                                |                                            | C                        | Recherche | ٩           |  |
|-----------------------------------------------------------------------|-------------------------------|----------------------------------------------|--------------------------------------------|--------------------------|-----------|-------------|--|
| stations >                                                            | Prise en charge               |                                              |                                            |                          |           |             |  |
| Prises en charges<br>Poursuite de PEC<br>Hospitalisations<br>Factures | ID BÉNÉFICIAIRE               | NOM                                          | PRÉNOM                                     |                          | рното     |             |  |
|                                                                       | 7761165035                    | BILE                                         | MAFAIBIET                                  | YVES ARNAUD              |           |             |  |
|                                                                       | MATRICULE                     | GENRE                                        | AGE                                        |                          | E         | -           |  |
|                                                                       | 607004B0000                   | Masculin                                     | 23                                         |                          | 1         |             |  |
|                                                                       | MOBILE                        | PRODUITS                                     | LOCALITÉ                                   |                          | - 5       | 24          |  |
|                                                                       | 68261000                      | CMU, RCO, IVS                                | ABIDJAN                                    |                          | *         |             |  |
|                                                                       | <b>MOBILE</b><br>68261000     | PRODUITS<br>CMU, RCO, IVS<br>Cliquez sur « N | ABIDJAN<br>/alider » pour er<br>prestation | nregistrer la 5          |           | ₩ Valider   |  |
| 0                                                                     | Prestations<br>CODE LIBÉLLÉ P | RESTATION                                    | TOTAL                                      | TAUX                     | MUGEF-CI  | TICKET MOD. |  |
|                                                                       | CONICULTA                     |                                              | 8000                                       | CMILL: 7006 / IVS . 9006 | 6470      | 1520        |  |

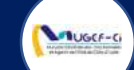

| Prestations                            |            |                  |               |               |               |                              |              | Nombre d | eligne: 20 😪 |
|----------------------------------------|------------|------------------|---------------|---------------|---------------|------------------------------|--------------|----------|--------------|
| Authentifications<br>Prises en charges | Nº DU BON  | LIBELLÉ PRESTA   | NOM PRA       | ID BÉNÉFI     | MATRICULE     | NOM ET PRÉNOM                | GENRE        | STATUT   | DATE CRÉA    |
| Poursuite de PEC<br>Hospitalisations   | C210487055 | SERVICE MEDICAL  | MEDECIN TR    | 7761165035    | 607004B0000   | BILE MAFAIBIET YVE.,         | Masculin     | EN COURS | 09/04/2021   |
| Factures                               | V211144389 | SERVICE MEDICAL  | DJEA RAYMO    | 9046927499    | 902465D2140   | MARY BUTLER                  | Feminin      | EN COURS | 09/04/2021   |
|                                        | P219831666 | SERVICE MEDICAL  | DJEA RAYMO    | 9046927499    | 902465D2140   | MARY BUTLER                  | Feminin      | CLOTURE  | 09/04/2021   |
|                                        | E213762208 | Information      |               |               |               | JTLER                        | Feminin      | EN COURS | 09/04/2021   |
|                                        | C213470717 | S Prise          | en charge eff | ectuée avec s | uccès – N° de | JTLER                        | Feminin      | EN COURS | 09/04/2021   |
|                                        | V211515999 | s trans          | action 800408 | 8388874       |               | ок 6                         |              | Cliquezs | ur«OK»       |
|                                        | C210868513 | 10               |               |               | 6             | Dick                         |              | 0        |              |
|                                        | H212188449 | S                |               |               |               | IN'GUESSA                    | Masculin     | CLOTURE  | 08/04/2021   |
|                                        | C213648732 | SERVICE MEDICAL  | MEDECIN TR    | 5697605482    | 603199F0000   | KOUASSI N'GUESSA             | Masculin     | EN COURS | 08/04/2021   |
|                                        | C218467601 | SERVICE MEDICAL  | MEDECIN TR    | 4036739032    | 60460850000   | KOUAME KOUMAN                | Masculin     | EN COURS | 08/04/2021   |
|                                        | E210726027 | SERVICE MEDICAL  | TRA NEE DA    | 9768256529    | 602443A0000   | ENO CHARLES ARM              | Masculin     | EN COURS | 08/04/2021   |
|                                        | P219617805 | SERVICE MEDICAL  | TRA NEE DA    | 9768256529    | 602443A0000   | ENO CHARLES ARM              | Masculin     | CLOTURE  | 08/04/2021   |
|                                        | C212110759 | SERVICE MEDICAL  | TRA NEE DA    | 9768256529    | 602443A0000   | ENO CHARLES ARM              | Masculin     | EN COURS | 08/04/2021   |
|                                        | H218547240 | SERVICE MEDICAL  | DJEA RAYMO    | 9693628474    | 6046511.0000  | KOFFI KOUAME GE              | Masculin     | CLOTURE  | 07/04/2021   |
|                                        |            | PERMIT AND AND A |               |               |               | Record and the second second | here was the | -        |              |

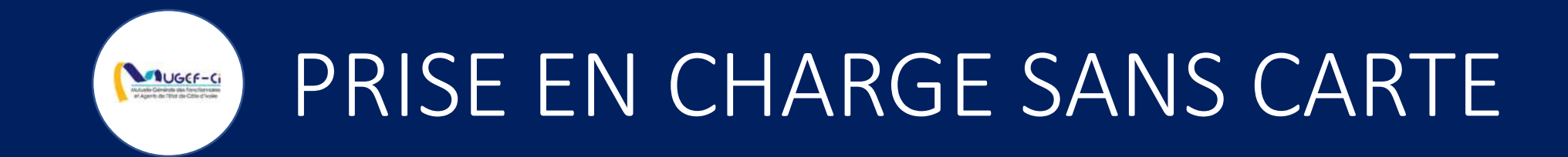

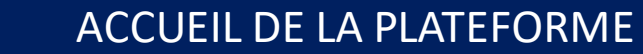

UGCF-C

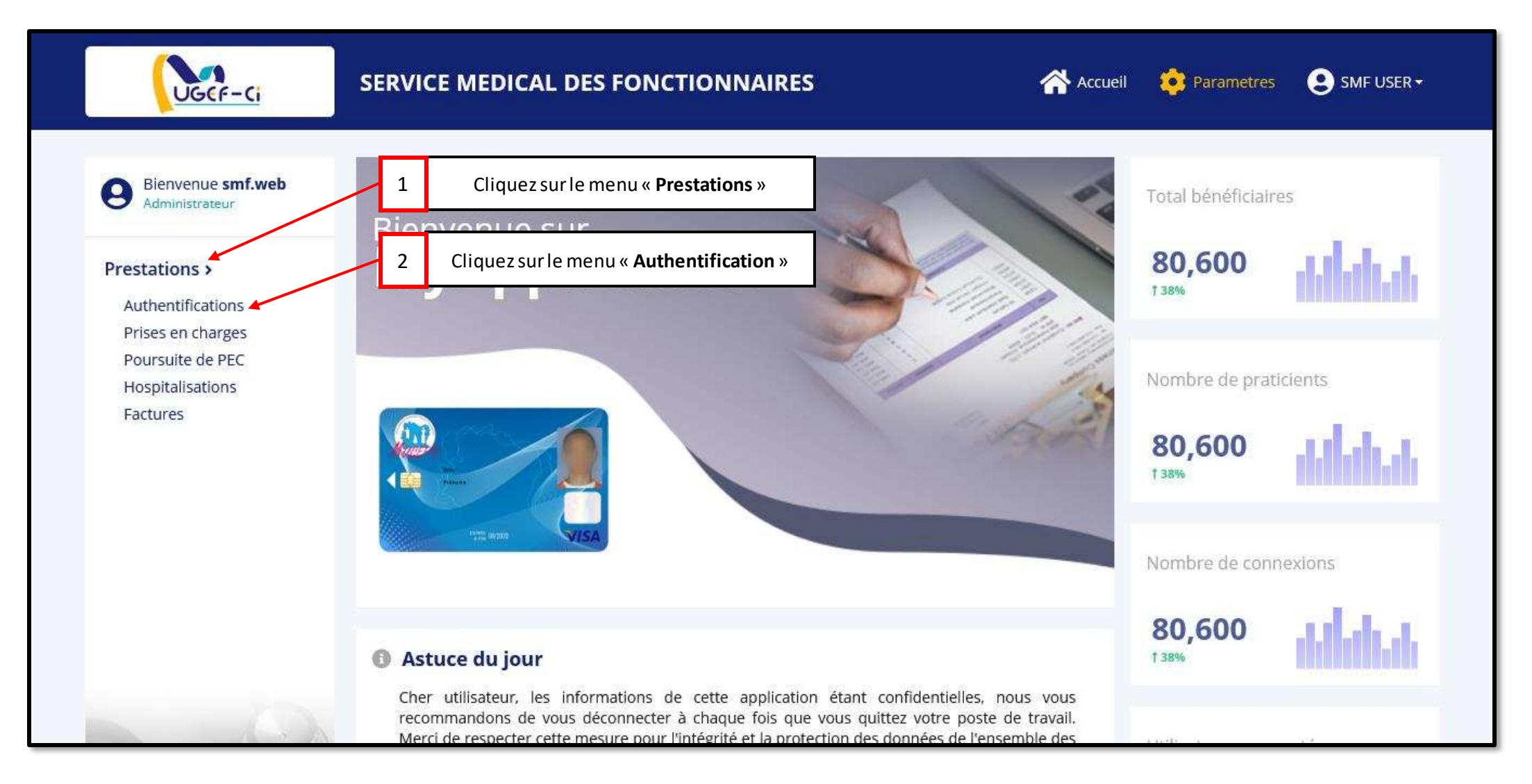

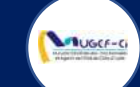

| Bienvenue smf.web                      |                   |            |                       |                                    |        |                 |
|----------------------------------------|-------------------|------------|-----------------------|------------------------------------|--------|-----------------|
| Administrateur                         | AUTHENTIFICA      |            | + Nouveau             | Cliquez sur « <b>Nouveau</b> »     |        | 0               |
| Prestations >                          | Liste des authent | ifications |                       |                                    | Nombre | de ligne : 20 🔽 |
| Authentifications<br>Prises en charges | ID MATRICULE      | NOM        | PRÉNOM                | PRESTATAIRE                        | АСТІ   | DATE CRÉAT      |
| Poursuite de PEC                       | 5228 604651L0041  | SYLLA      | NOHOKAN CLARISSE      | SERVICE MEDICAL DES FONCTIONNAIRES | Oui    | 07/04/2021 0    |
| Factures                               | 5209 607004B0000  | BILE       | MAFAIBIET YVES ARNAUD | SERVICE MEDICAL DES FONCTIONNAIRES | Oui    | 31/03/2021 1    |
|                                        | 5141 604647Q0000  | AFFOUMANI  | YAO FERNAND           | SERVICE MEDICAL DES FONCTIONNAIRES | Oui    | 24/03/2021 1    |
|                                        | 5140 902465F2140  | ANTHONY    | MILLER                | SERVICE MEDICAL DES FONCTIONNAIRES | Oui    | 24/03/2021 1    |
| 10                                     | 5128 406352A0000  | KOFFI      | YAO ARTHUR DIEUDONNE  | SERVICE MEDICAL DES FONCTIONNAIRES | Oui    | 21/03/2021 1    |
|                                        |                   |            | ≪ 🤇 1 à 5 su          | ır 5 > >>                          |        |                 |
|                                        |                   |            |                       |                                    |        |                 |
|                                        |                   |            |                       |                                    |        |                 |

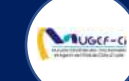

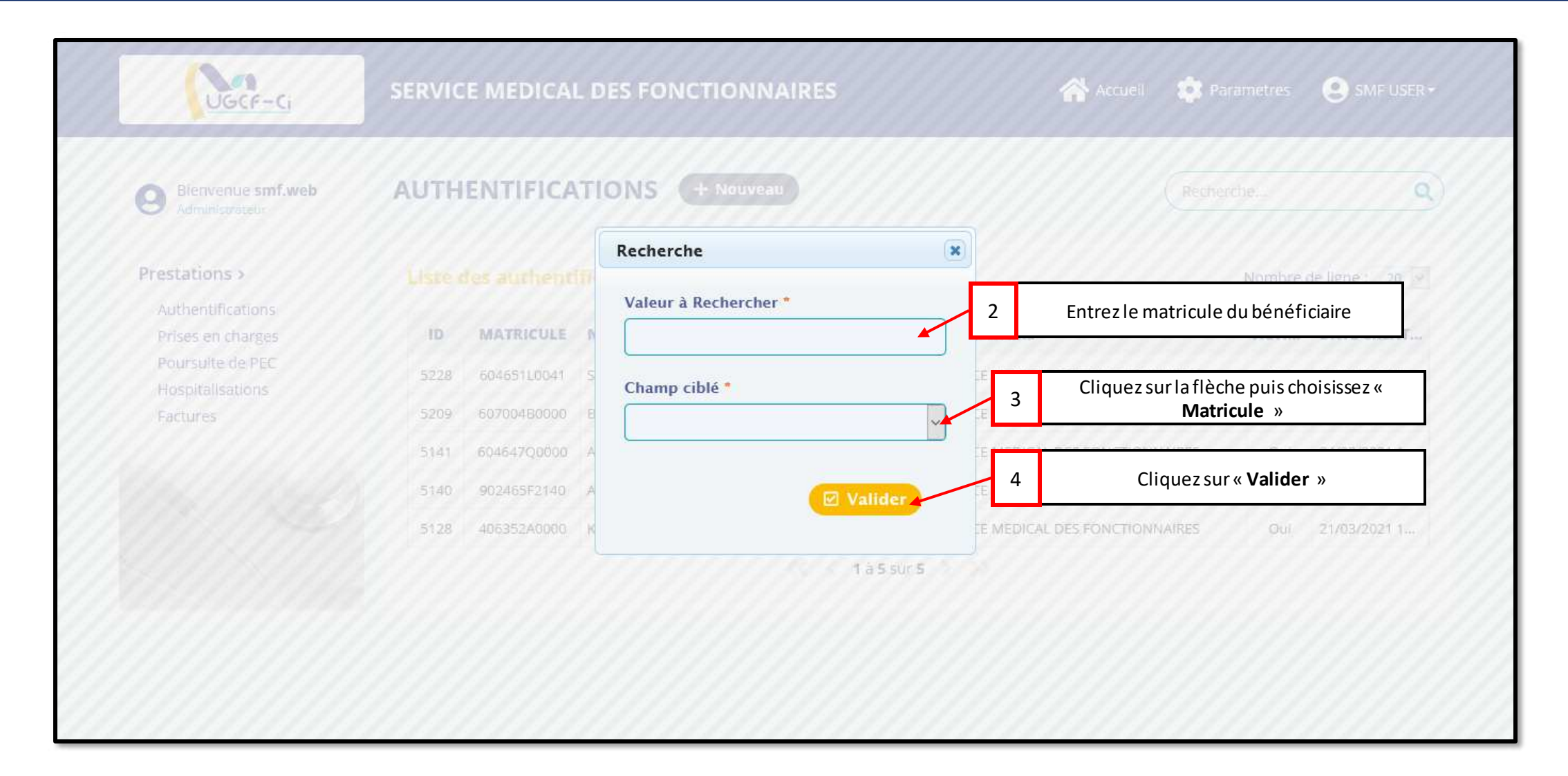

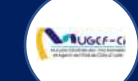

| Use                                            | <u>F-Ci</u>    | SERVICE M    | DICAL   | DES FONC | TIONNAI | RES                    |                               | Accueil    | 🏚 Parametres | SMF USER -                 |
|------------------------------------------------|----------------|--------------|---------|----------|---------|------------------------|-------------------------------|------------|--------------|----------------------------|
| Bienvenue<br>Administrati                      | esmf.web       | AUTHENT      | IFICA   |          |         |                        |                               |            |              | ٩                          |
| Prestations ><br>Authentificat                 | Recherche      |              |         |          |         |                        |                               |            | ×            | le ligne : 20 🔄            |
| Prises en cha<br>Poursuite de<br>Hospitalisati | P Listes des b | énéficiaires |         |          |         |                        |                               |            |              | DATE CRÉAT<br>07/04/2021 0 |
| Factures                                       | ID BÉNÉFICIAI. | . MATRICULE  | NOM     | PRÉNOM   | GENRE   | QUALITÉ                | DATE NAISSANCE                | MOBILE     | LOCALITÉ     | 31/03/2021 1               |
|                                                | 9046927499     | 902465D      | MARY    | BUTLER   | Feminin | Mme                    | 03/09/1979 00:0               | 0141822605 | ABIDJAN      | 24/03/2021 1               |
|                                                |                |              |         |          |         |                        |                               |            |              | 24/03/2021 1               |
|                                                |                | 5128 4063    | 52A0000 | KOFFI 5  | 5 Clic  | juez sur la lig<br>cor | gne du bénéficiaire<br>Icerné | ICTIONN    | AIRES Out    | 21/03/2021 1               |
|                                                |                |              |         |          |         |                        |                               |            |              |                            |
|                                                |                |              |         |          |         |                        |                               |            |              |                            |
|                                                |                |              |         |          |         |                        |                               |            |              |                            |

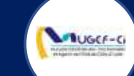

| Bienvenue <b>smf.web</b><br>Administrateur | AUTHENTIFICATI       | ONS @ Retour   |             | Recherche Q |
|--------------------------------------------|----------------------|----------------|-------------|-------------|
| Prestations ><br>Authentifications         | Nouvelle authentific | ation          |             |             |
| Prises en charges                          | ID BÉNÉFICIAIRE      | NOM            | PRÉNOM      | РНОТО       |
| Hospitalisations                           | 9046927499           | MARY           | BUTLER      |             |
| Factures                                   | MATRICULE            | GENRE          | AGE         | 00          |
|                                            | 902465D2140          | Feminin        | 41          |             |
|                                            | MOBILE               | PRODUITS       | LOCALITÉ    |             |
| 1 C                                        | 0141822605           | CMU, RCO, IVSP | ABIDJAN     | 11 <b>S</b> |
| 1 C                                        |                      |                | 1.100 A.100 |             |

#### Réf: DGPRS/GRP/INST/002

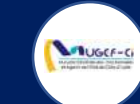

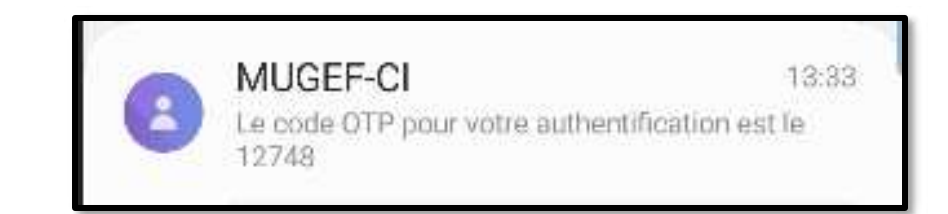

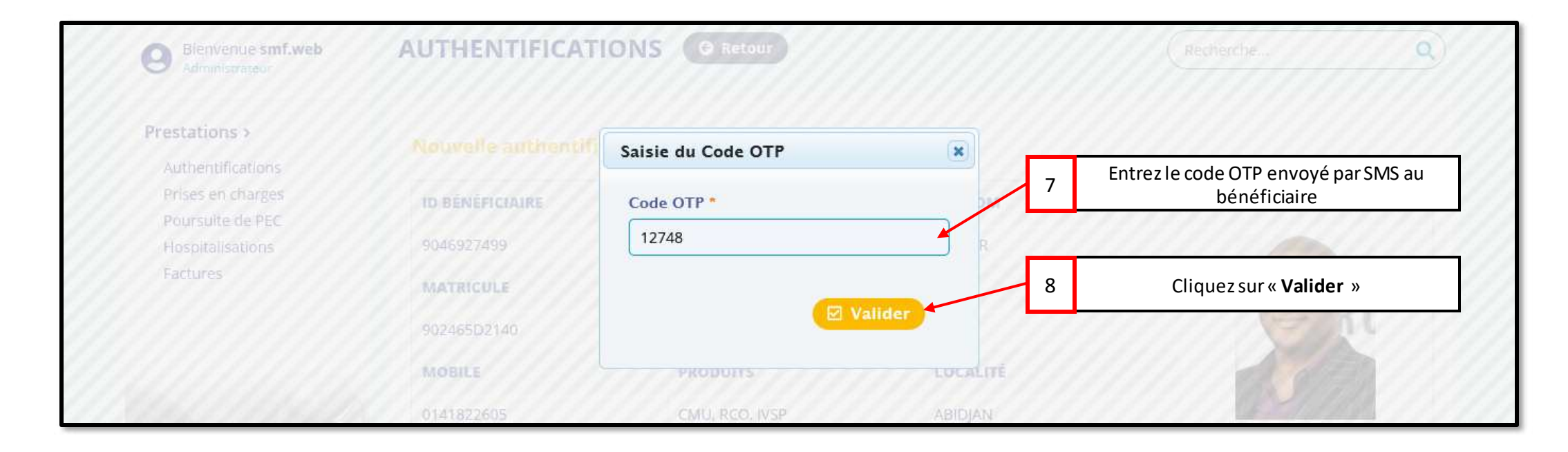

#### Réf: DGPRS/GRP/INST/002

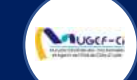

| UGCF-Ci                             | SERVICE MEDICAL DES FONCTIONNAIRES                            | Accueii 🌼 f             | Parametres 🙁 SMF USER • |
|-------------------------------------|---------------------------------------------------------------|-------------------------|-------------------------|
| Bienvenue smf.web<br>Administrateur | AUTHENTIFICATIONS + Nouveau                                   |                         | erche                   |
| Prestations >                       | Liste des authentifications                                   |                         | Nombre de ligne : 20 🖉  |
| Prises en charges                   | ID MATR                                                       | ×                       | ACTI DATE CRÉAT         |
| Poursuite de PEC                    | 5239 902465 (i) Authentification effectuée avec succès        | DES FONCTIONNAIRES      | Our 09/04/2021 1        |
| Factures                            | 5228 604651                                                   | L DES FONCTIONNAIRES    | Oui 07/04/2021 0        |
|                                     | 5209 607004 Ok                                                | DES FONCTIONNAIRES      | Oui 31/03/2021 1        |
|                                     | 5141 604647 <del>0000 ALLOWIANI TROTERIMINO SERVICE NED</del> | non DES FONCTIONNAIRES  | Oui 24/03/2021 1        |
|                                     | 5140 902465F2140 ANTHONY MILLER SERVICE MED                   | ICAL DES FONCTIONNAIRES | Oui 24/03/2021 1        |
|                                     | 5128 406352A0000 KOFFI YAO ARTHUR DIEUDONNE SERVICE MED       | ICAL DES FONCTIONNAIRES | Oui 21/03/2021 1        |
|                                     | 1 à 6 sur 6                                                   |                         |                         |
|                                     |                                                               |                         |                         |
|                                     |                                                               |                         |                         |
|                                     |                                                               |                         |                         |

#### Réf: DGPRS/GRP/INST/002

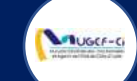

| UGCF-Ci                                    | SERVICE MI  | EDICAL DES FO   | DNCTIONN    | IAIRES     |             | Accue                    | eil 🤹 P  | arametres | SMF USER -     |
|--------------------------------------------|-------------|-----------------|-------------|------------|-------------|--------------------------|----------|-----------|----------------|
| Bienvenue <b>smf.web</b><br>Administrateur | PRISES EN   | I CHARGE        | + Nouveau   |            |             |                          | Rech     | erche     | ٩              |
| Prestations >                              | Liste des p | rises en charge |             | 1          | Cliquez su  | rle bouton « <b>Nouv</b> | eau »    | Nombre d  | e ligne : 20 🗸 |
| Prises en charges                          | Nº DU BON   | LIBELLÉ PRESTA  | NOM PRA     | ID BÉNÉFI  | MATRICULE   | NOM ET PRÉNOM            | GENRE    | STATUT    | DATE CRÉA      |
| Poursuite de PEC                           | V211515999  | SERVICE MEDICAL | TRA NEE DA  | 2395726518 | 902465H2140 | ROSE COOK                | Feminin  | EN COURS  | 08/04/2021     |
| Factures                                   | C210868513  | SERVICE MEDICAL | TRA NEE DA  | 2395726518 | 902465H2140 | ROSE COOK                | Feminin  | EN COURS  | 08/04/2021     |
|                                            | H212188449  | SERVICE MEDICAL | ASSI ALLE M | 5697605482 | 603199F0000 | KOUASSI N'GUESSA         | Masculin | CLOTURE   | 08/04/2021     |
|                                            | C213648732  | SERVICE MEDICAL | MEDECIN TR  | 5697605482 | 603199F0000 | KOUASSI N'GUESSA         | Masculin | EN COURS  | 08/04/2021     |
|                                            | C218467601  | SERVICE MEDICAL | MEDECIN TR  | 4036739032 | 60460850000 | KOUAME KOUMAN            | Masculin | EN COURS  | 08/04/2021     |
|                                            | E210726027  | SERVICE MEDICAL | TRA NEE DA  | 9768256529 | 602443A0000 | ENO CHARLES ARM          | Masculin | EN COURS  | 08/04/2021     |
|                                            | P219617805  | SERVICE MEDICAL | TRA NEE DA  | 9768256529 | 602443A0000 | ENO CHARLES ARM          | Masculin | CLOTURE   | 08/04/2021     |
|                                            | C212110759  | SERVICE MEDICAL | TRA NEE DA  | 9768256529 | 602443A0000 | ENO CHARLES ARM          | Masculin | EN COURS  | 08/04/2021     |
|                                            | H218547240  | SERVICE MEDICAL | DJEA RAYMO  | 9693628474 | 604651L0000 | KOFFI KOUAME GE          | Masculin | CLOTURE   | 07/04/2021     |
|                                            | E211872319  | SERVICE MEDICAL | DJEA RAYMO  | 4036739032 | 60460850000 | KOUAME KOUMAN            | Masculin | EN COURS  | 07/04/2021     |

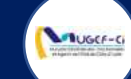

| Bienvenue s     | Recherche   |             |           |                       |          |         |                |                | ×        | <u> </u>     |
|-----------------|-------------|-------------|-----------|-----------------------|----------|---------|----------------|----------------|----------|--------------|
| estations >     | Liste des p | atients aut | hentifiés |                       | 2 Cliq   | uez sur | la ligne du mu | tualiste conce | erné     | eligne: 20 🖓 |
| Authentificatio | ID BÉNÉFI   | MATRICULE   | NOM       | PRÉNOM                | GENRE    | AGE     | MOBILE         | PRODUITS       | LOCALITÉ | DATECOÉS     |
| Poursuite de P  | 9046927499  | 902465D2140 | MARY      | BUTLER                | Feminin  | 41      | 0141822605     | CMU, RCO, I    | ABIDJAN  | DATE CREA    |
| Hospitalisation | 0629270373  | 604651L0041 | SYLLA     | NOHOKAN CLARISSE      | Feminin  | 35      | 0757933376     | CMU, RCO, I    | ABIDJAN  | 08/04/2021   |
| Factures        | 7761165035  | 607004B0000 | BILE      | MAFAIBIET YVES ARNAUD | Masculin | 23      | 0768261000     | CMU, RCO, I    | ABIDJAN  | 08/04/2021   |
|                 | 1647832096  | 604647Q0000 | AFFOUMANI | YAO FERNAND           | Masculin | 41      | 0749221519     | CMU, RCO, I    | YAMOUSSO | 08/04/2021   |
|                 | 5480962318  | 902465F2140 | ANTHONY   | MILLER                | Masculin | 74      | 0708363080     | CMU, RCO, IVS  | ABIDJAN  | 08/04/2021   |
|                 | 2547312115  | 406352A0000 | KOFFI     | YAO ARTHUR DIEUDONNE  | Masculin | 40      | 0747474678     | CMU, RCO, I    | VAVOUA   | 08/04/2021   |
|                 |             |             |           |                       |          |         |                |                |          | 08/04/2021   |

#### Réf: DGPRS/GRP/INST/002

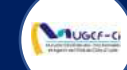

| Prestations >     | Prise en charge |                |          |                       |
|-------------------|-----------------|----------------|----------|-----------------------|
| Prises en charges | ID BÉNÉFICIAIRE | NOM            | PRÉNOM   | рното                 |
| Hospitalisations  | 9046927499      | MARY           | BUTLER   |                       |
| Factures          | MATRICULE       | GENRE          | AGE      | 00                    |
|                   | 902465D2140     | Feminin        | 41       | (e) fil               |
|                   | MOBILE          | PRODUITS       | LOCALITÉ |                       |
|                   | 0141822605      | CMU, RCO, IVSP | ABIDJAN  | 11 <b>24</b> 17 14 14 |
|                   |                 |                |          | ☑ Valider             |

#### Réf: DGPRS/GRP/INST/002 Version 1.2024-Docum

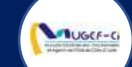

|                   |                   |                             |              |         | 97777777                                |
|-------------------|-------------------|-----------------------------|--------------|---------|-----------------------------------------|
| Prestations >     |                   |                             |              |         |                                         |
| Authentifications |                   |                             |              |         | 4444810                                 |
| Poursuite de PEC  | ID BÉNEFICIAIRE   | NOM                         | PRÉNOM       | PHOT    | ro                                      |
| Hospitalisations  | 9046927499        | MARY                        | BUTLER       |         | 11111111                                |
| Factures          | Nouvelle prestati | on                          | ×            |         | 0////////////////////////////////////// |
|                   | Libellé *         |                             |              | 4 Entre | z le libellé de la prestatio            |
|                   | CONSULTATION AU   | J CABINET DU MEDECIN DENTIS | ТЕ           |         | A 11/1/2                                |
|                   | M                 |                             |              | 5 (     | Cliquez sur « <b>Valider</b> »          |
|                   | 0                 |                             |              |         |                                         |
|                   |                   |                             | Keinitianser |         | 111111111                               |
|                   |                   |                             |              |         | Elsvalider                              |
|                   |                   |                             |              |         | 111111111                               |
|                   | Duretastians      |                             |              |         |                                         |
|                   | Prestations       |                             |              |         |                                         |
|                   |                   |                             |              |         | /////////////////////////////////////// |

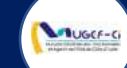

| entifications | Prise e | n charge           |                           |               |         |         |          |             |
|---------------|---------|--------------------|---------------------------|---------------|---------|---------|----------|-------------|
| s en charges  | ID BÉNÉ | FICIAIRE           | NOM                       | PRÉNO         | м       |         | PH       | юто         |
| italisations  | 9046927 | 499                | MARY                      | BUTLER        |         |         |          |             |
| res           | MATRIC  | ULE                | GENRE                     | AGE           |         |         | 3        | -           |
|               | 9024650 | 2140               | Feminin                   | 41            |         |         |          |             |
|               | MOBILE  |                    | PRODUITS                  | LOCAL         | TÉ      |         | 1        |             |
|               | 0141822 | 605                | CMU, RCO, IVSP            | ABIDJAN       | 1       |         |          | 112688      |
|               | Presta  | ations             |                           | Cliquez sur « | Valider | »       | 6        | ✓ Valider   |
|               | CODE    | LIBÉLLÉ PRESTATIO  | N                         |               | TOTAL   | TAUX    | MUGEF-CI | TICKET MOD. |
|               | 00521   | CONSULTATION AU CA | BINET DU MEDECIN DENTISTE |               | 500     | CMU:70% | 350      | 150         |
|               |         |                    |                           |               |         |         |          |             |

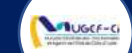

| Prestations >                          |                          |                    |                                 |                          |               |                 |             | Nombre d | eligne: 20 🖂             |
|----------------------------------------|--------------------------|--------------------|---------------------------------|--------------------------|---------------|-----------------|-------------|----------|--------------------------|
| Authentifications<br>Prices on charges | N° DU BON                | LIBELLÉ PRESTA     | NOM PRA                         | ID BÉNÉFI                | MATRICULE     | NOM ET PRÉNOM   | GENRE       | STATUT   | DATE CRÉA                |
| Poursuite de PEC<br>Hospitalisations   | C213470717               | SERVICE MEDICAL    | MEDECIN TR                      | 9046927499               | 902465D2140   | MARY BUTLER     | Feminin     | EN COURS | 09/04/2021               |
| Factures                               | V211515999               | SERVICE MEDICAL    | TRA NEE DA                      | 2395726518               | 902465H214Q   | ROSE COOK       | Feminin     | EN COURS | 08/04/2021               |
|                                        | C210868513               | SERVICE MEDICAL    | TRA NEE DA                      | 2395726518               | 902465H2140   | ROSE COOK       | Feminin     | EN COURS | 08/04/2021               |
|                                        | H212188449               | Information        |                                 |                          |               | X N'GUESSA      | Masculin    | CLOTURE  | 08/04/2021               |
|                                        | C213648732               | 5                  |                                 | _                        |               | I N'GUESSA      | Masculin    | EN COURS | 08/04/2021               |
|                                        | C218467601               | s i Prise<br>trans | en charge effe<br>action 66240( | ectuée avec s<br>)986172 | iccès – N° de | E KOUMAN        | 7           | CI       | liquez sur « <b>OK</b> » |
|                                        | E210726027               | S                  |                                 |                          |               | ARI ES ARM      | Concrete de | Dicodio  | Service and the          |
|                                        | P219617805               | 5                  |                                 |                          |               | ARLES ARM       | Masculin    | CLOTURE  | 08/04/2021               |
|                                        | C212110759               | SERVICE MEDICAL    | TRA NEE DA                      | 9768256529               | 602443A0000   | ENO CHARLES ARM | Mascullin   | EN COURS | 08/04/2021               |
|                                        | H218547240               | SERVICE MEDICAL    | DJEA RAYMO                      | 9693628474               | 6046511,0000  | KOFFI KOUAME GE | Masculin    | CLOTURE  | 07/04/2021               |
|                                        | E211872319               | SERVICE MEDICAL    | DJEA RAYMO                      | 4036739032               | 60460850000   | KOUAME KOUMAN   | Masculin    | EN COURS | 07/04/2021               |
|                                        |                          |                    |                                 |                          |               | KOUAME KOUMAN   | Masculin    | CLOTURE  | 07/04/2021               |
|                                        | P218392935               | SERVICE MEDICAL    | DJEA RAYMO                      | 4030739052               | 0040000000    |                 |             |          |                          |
|                                        | P218392935<br>C219608835 | SERVICE MEDICAL    | DJEA RAYMO                      | 4036739032               | 60460850000   | KOUAME KOUMAN   | Masculin    | EN COURS | 07/04/2021               |

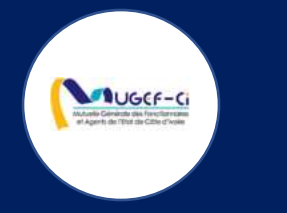

# PRESTATIONS MEDICALES

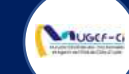

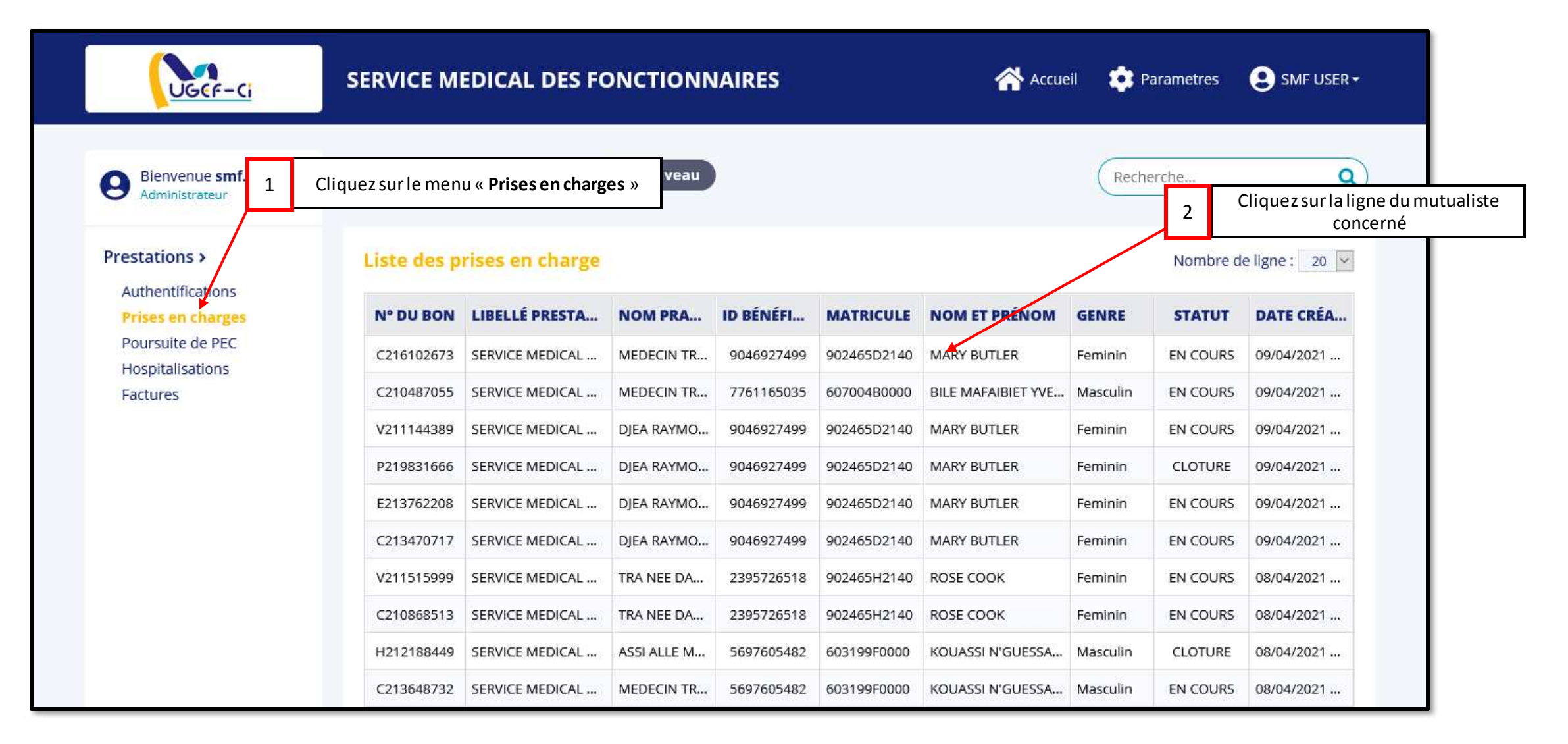

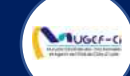

| Prestations >                | Prise en charge - C21 | 6102673            |                            |                                       |
|------------------------------|-----------------------|--------------------|----------------------------|---------------------------------------|
| Prises en charges            | ID BÉNÉFICIAIRE       | NOM                | PRÉNOM                     | рното                                 |
| Hospitalisations<br>Factures | 9046927499            | MARY               | BUTLER                     |                                       |
|                              | MATRICULE             | GENRE              | AGE                        | 00                                    |
|                              | 902465D2140           | Feminin            | 41                         |                                       |
|                              | MOBILE                | PRODUITS           | LOCALITÉ                   |                                       |
|                              | 0141822605            | CMU, RCO, IVSP     | ABIDJAN                    |                                       |
|                              | Prestations M         | edecins Affections | Orientations Prescriptions | Valider  S  Cliquez sur « Nouveau méc |

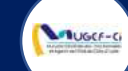

| Bienvenue     | Recher  | che                         |          |                            |         |                         | ×          | <b>a</b> )                   |
|---------------|---------|-----------------------------|----------|----------------------------|---------|-------------------------|------------|------------------------------|
|               | Liste d | es medecins                 |          |                            |         |                         |            |                              |
| nentification | ID      | NOM ET PRENOMS              | N° ONMCI | CATÉGORIE                  | GRADE   | DATE DE N               | MOBILE     | R R                          |
|               | 00066   | DJEA RAYMOND                | 0000     | Ordre des Medecins         | MEDECIN |                         | 0708745221 | ro                           |
| e P           | 01073   | DIE KAKOU HENRI             | 4494     | Ordre des Medecins         | a7      | 01/01/1950              | 0747343134 |                              |
|               | 01067   | TRA NEE DAKOURI             | 765      | Ordre des Chirurgiens Den, | A5      | 09/05/1988              | 0504446022 | N////////                    |
|               | 01066   | NOUAMAN N'ZEBO MARCELLIN    | 527      | Ordre des Chirurgiens Den  | A5      | 077 <del>04/1</del> 976 | 4 Choisis  | sez le médecin concerné dans |
|               | 01051   | WAOTA PHILOMNENE            | 1668     | Ordre des Medecins         | A6      | 11/08/1960              | 0303063606 | liste                        |
|               | 01049   | KOFFI N'GUESSAN LEA         | 1506     | Ordre des Medecins         | A7      | 24/02/1960              | 0102024114 | TAN ( ) ( ) ( ) ( )          |
|               | 01048   | BONY ELISEE                 | 4972     | Ordre des Medecins         | A5      | 02/12/1978              | 0140202280 |                              |
|               | 01047   | AKA FELIX                   | 4166     | Ordre des Medecins         | A5      | 14/01/1970              | 0505966352 | El validar                   |
|               | 01046   | ADOUBI INNOCENT             | 3528     | Ordre des Medecins         | A7      | 28/02/1970              | 2721250585 |                              |
|               | 01045   | BONGO PIERRE                | 2905     | Ordre des Medecins         | A6      | 25/10/1958              | 0747107107 |                              |
|               | 01044   | SEKA NATACHA                | 508      | Ordre des Chirurgiens Den  | A4      | 03/01/1976              | 0707879411 | <u>e</u>                     |
|               | 00914   | KOUMI MELEDJE DOROTHEE      | 1412     | Ordre des Medecins         | A6      | 31/01/1961              | 0505086108 |                              |
|               | 01043   | KOUAME KOUADIO ROLAND SERGE | 512      | Ordre des Chirurgiens Den  | A4      | 24/05/1977              | 0707932059 | u medecin                    |
|               | 01042   | KOUAKOU HERMAMN             | 5453     | Ordre des Medecins         | A4      | 09/02/1979              | 0707521380 | 11/1/1/1/                    |

#### Réf: DGPRS/GRP/INST/002

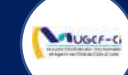

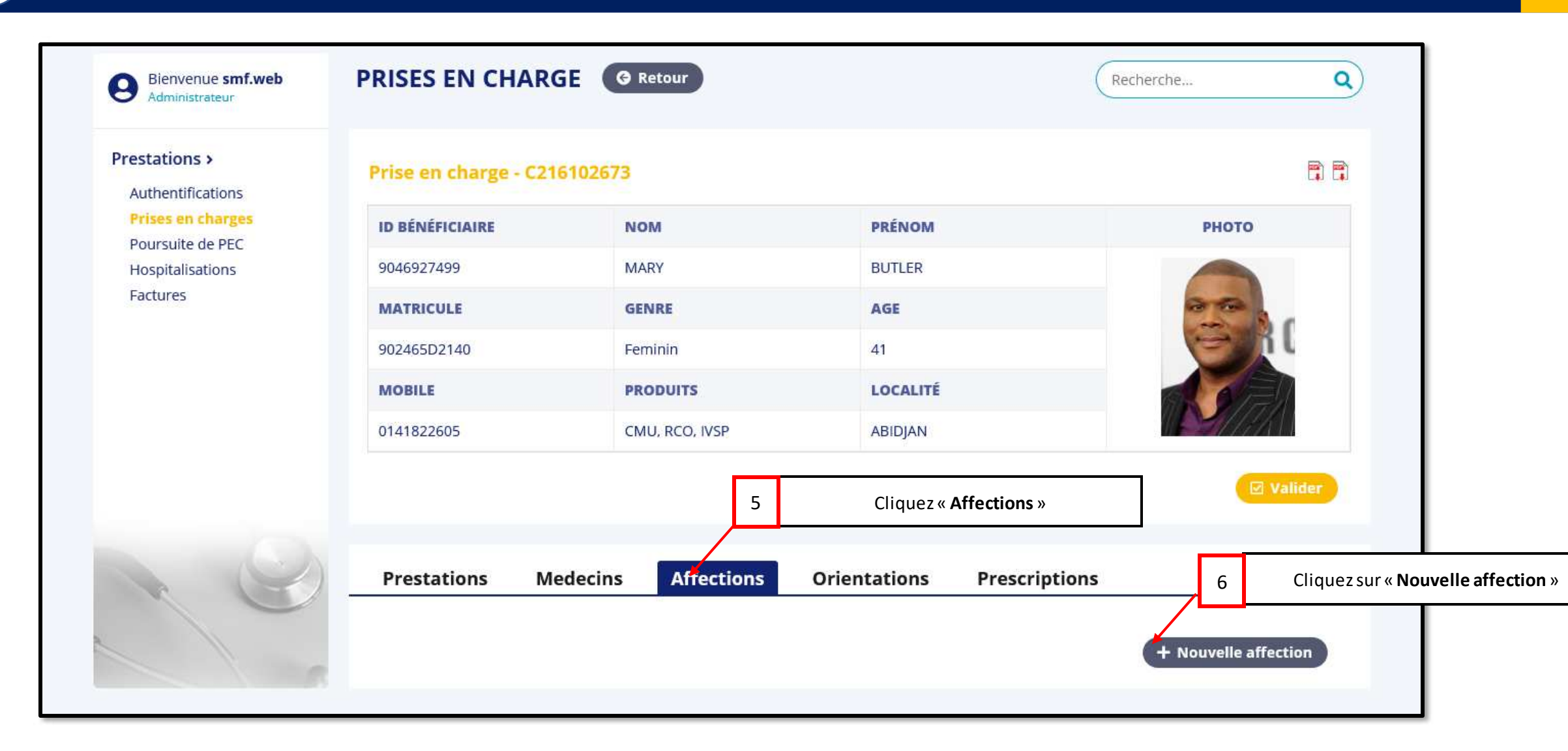

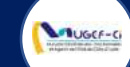

| Prestations >                |                       |                     |                        | DE                              |
|------------------------------|-----------------------|---------------------|------------------------|---------------------------------|
| Authentifications            |                       |                     |                        |                                 |
| Prises en charges            | ID BÉNÉFICIAIRE       | NOM                 | PRÉNOM                 | рното                           |
| Hospitalisations<br>Factures | 9046927499            | MARY                | BUTLER                 |                                 |
|                              | MATRICULE             | Nouvelle affection  | ×                      |                                 |
|                              | 902465D2140           | Libellé *           |                        |                                 |
|                              | MOBILE                | Caries dentaires    | 7 Entrez le libellé    | de l'affection puis valider     |
|                              | 0141822605            |                     |                        |                                 |
|                              | WITT FOR A CONTRACTOR |                     | Valider                | (+++++ <del>++++++++</del> +++) |
|                              |                       |                     |                        |                                 |
|                              |                       |                     |                        |                                 |
|                              | Prestations           | Medecins Affections | Orientations Prescript | tions                           |

#### Réf: DGPRS/GRP/INST/002

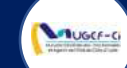

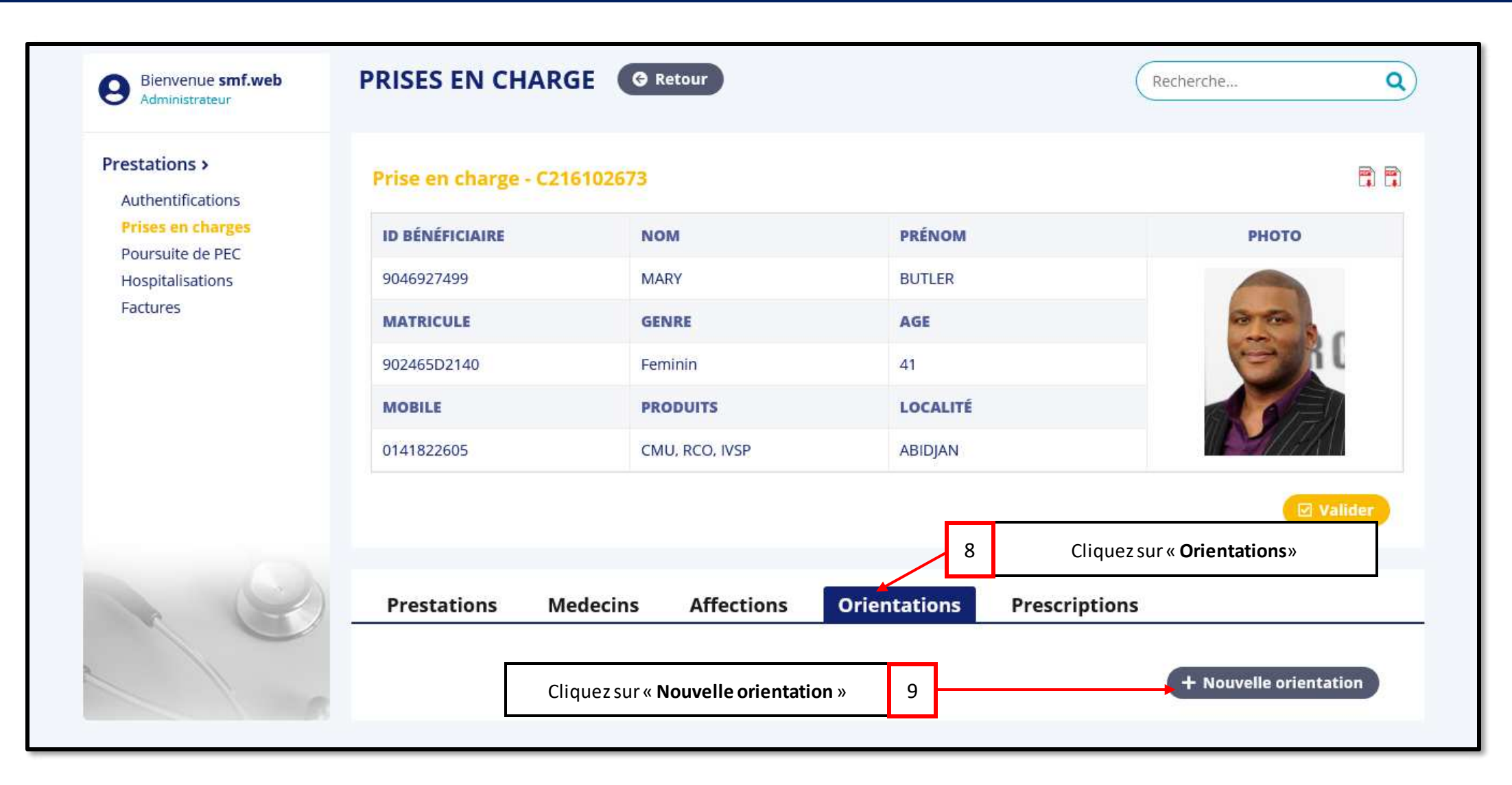

#### Réf: DGPRS/GRP/INST/002

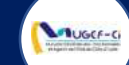

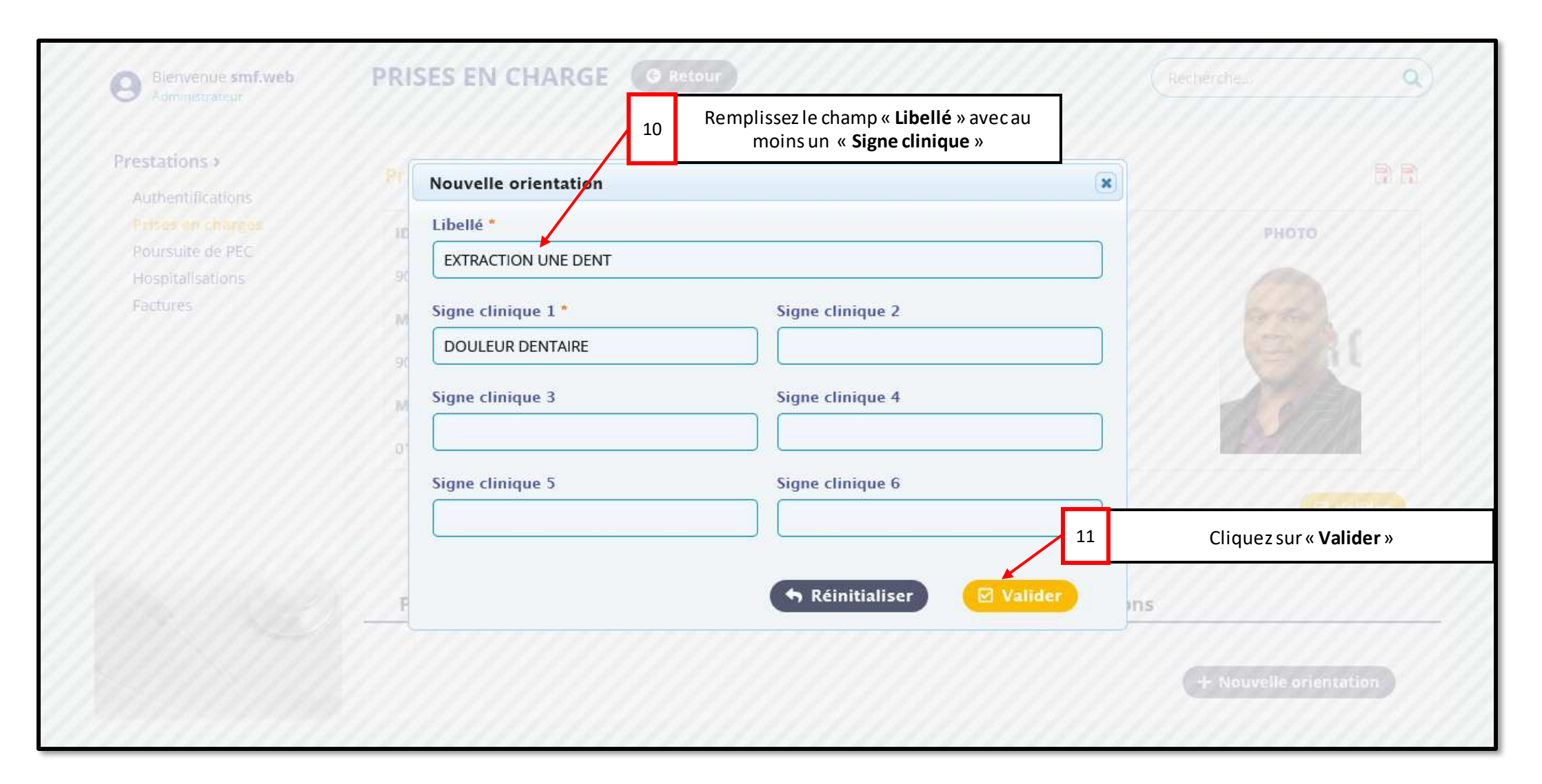

#### Réf: DGPRS/GRP/INST/002

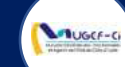

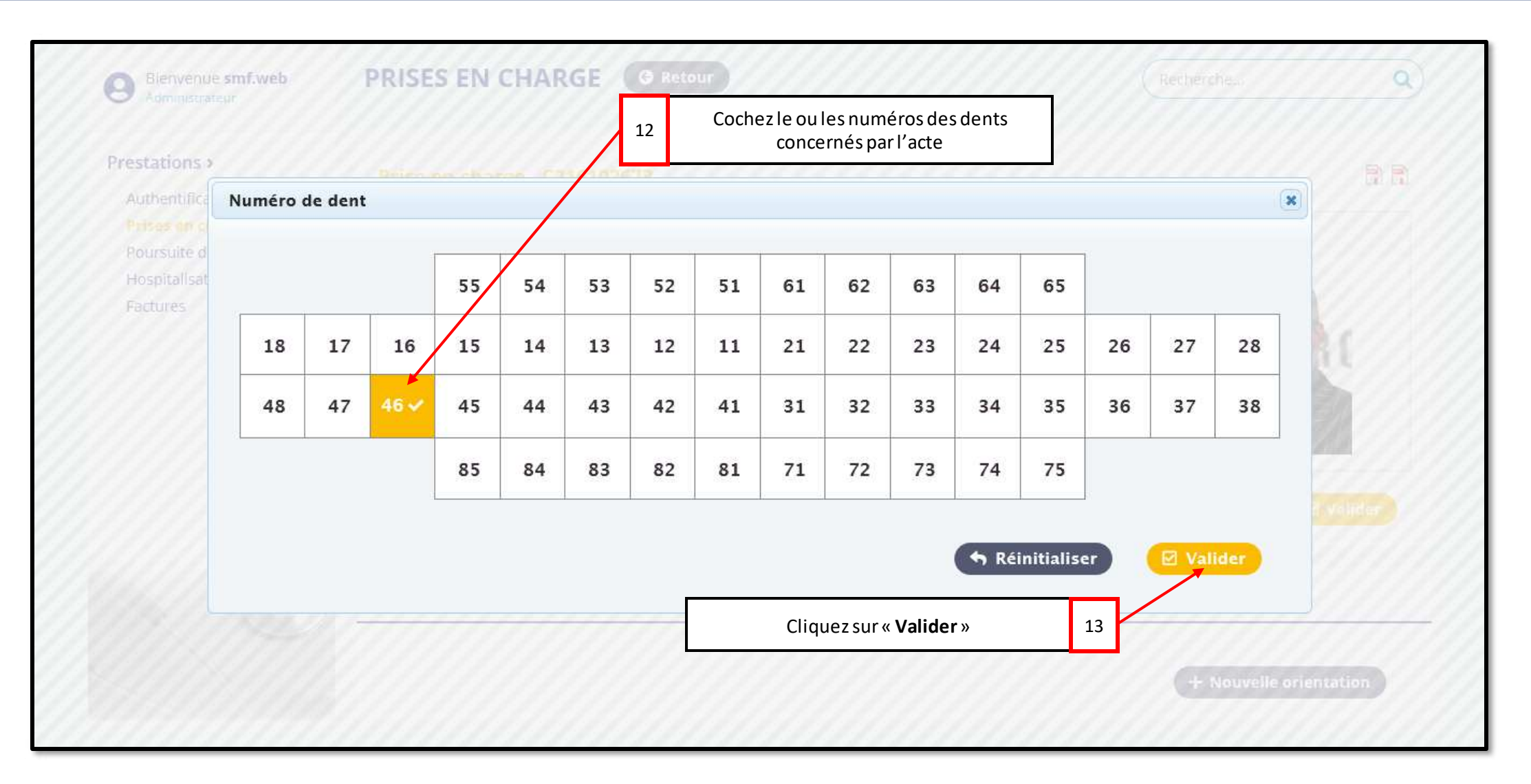

#### Réf: DGPRS/GRP/INST/002

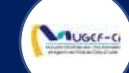

| Authentifications | Prise en charge - C21 | 6102673            |                         |                                         |
|-------------------|-----------------------|--------------------|-------------------------|-----------------------------------------|
| Prises en charges | ID BÉNÉFICIAIRE       | NOM                | PRÉNOM                  | РНОТО                                   |
| Hospitalisations  | 9046927499            | MARY               | BUTLER                  |                                         |
| Factures          | MATRICULE             | GENRE              | AGE                     | 00                                      |
|                   | 902465D2140           | Feminin            | 41                      |                                         |
|                   | MOBILE                | PRODUITS           | LOCALITÉ                |                                         |
|                   | 0141822605            | CMU, RCO, IVSP     | ABIDJAN                 |                                         |
|                   |                       |                    |                         | Valider                                 |
|                   |                       |                    |                         | 14 Cliquez sur « <b>Prescriptions</b> » |
| 10                | Prestations Me        | edecins Affections | Orientations Prescripti | ons                                     |

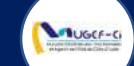

| Prestations >                      |                                         |                            | BR //                 |
|------------------------------------|-----------------------------------------|----------------------------|-----------------------|
| Prises on chan                     | 10 BÉNÉFICIAIRE NOM                     | 16                         | Remplissez les champs |
| Poursuite de Pr<br>Hospitalisation | Nouvelle prescription                   |                            | ×                     |
| Factures                           | Libellé Médicament *                    | Quantité *                 |                       |
|                                    | IBUPROFENE-GH CP 400 MG PLAQUETTE DE 10 |                            |                       |
|                                    | Posologie *                             | Durée traitement (jrs) *   |                       |
|                                    | 1 COMPRIME / 2X / JOUR                  | 5                          |                       |
|                                    |                                         |                            |                       |
|                                    |                                         | 🕈 Réinitialiser 🛛 🗹 Valide | 2 E Valieter          |
|                                    |                                         |                            |                       |
|                                    | Prestations Medecins Affections         | Orientations Prescriptions | 1111111111111         |

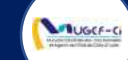

| Prestations >                          |            |                   |                |               |             |            |          |          | Nombre de | eligne : 20 🗠 |
|----------------------------------------|------------|-------------------|----------------|---------------|-------------|------------|----------|----------|-----------|---------------|
| Authentifications<br>Prises en charges | N° DU BON  | LIBELLÉ PRESTA    | NOM PRA        | 1D BÉNÉFI     | MATRICULE   | NOM ET PI  | RÉNOM    | GENRE    | STATUT    | DATE CRÉA     |
| Poursuite de PEC                       | D215206101 | SERVICE MEDICAL   | TRA NEE DA     | 9046927499    | 902465D2140 | MARY BUTU  | ER       | Feminin  | EN COURS  | 09/04/2021    |
| Factures                               | P211931629 | SERVICE MEDICAL   | TRA NEE DA     | 9046927499    | 902465D2140 | MARY BUTL  | ER       | Feminin  | CLOTURE   | 09/04/2021    |
|                                        | C216102673 | SERVICE MEDICAL   | TRA NEE DA     | 9046927499    | 902465D2140 | MARY BUTU  | ER       | Feminin  | EN COURS  | 09/04/2021    |
|                                        | C210487055 | Spanner + 1001-11 |                | TREASTOR      |             | FAIL       | BIET YVE | Masculin | EN COURS  | 09/04/2021    |
|                                        | V211144389 | Information       |                |               |             | (х) ли     | ER       | Feminin  | EN COURS  | 09/04/2021    |
|                                        | P219831666 | s i Pours         | suite de prise | en charge eff | ectuée avec | JTU        | ER       | Feminin  | CLOTURE   | 09/04/2021    |
|                                        | E213762208 | s Succe           |                |               |             | JTU        | ĘR       | Feminin  | EN COURS  | 09/04/2021    |
|                                        | C213470717 | S                 |                |               |             | Ok m       | ER       | Feminin  | EN COURS  | 09/04/2021    |
|                                        | V211515999 | s                 |                |               |             | рок        |          | Feminin  | EN COURS  | 08/04/2021    |
|                                        | C210868513 | SERVICE MEDICAL   | TRA NEE DA     | 2395726518    | 902465H2140 | ROSE COOK  |          | Feminin  | EN COURS  | 08/04/2021    |
|                                        | H212188449 | SERVICE MEDICAL   | ASSI ALLE M    | 5697605482    | 603199F0000 | KOUASSI N' | GUESSA   | Masculin | CLOTURE   | 08/04/2021    |
|                                        | C213648732 | SERVICE MEDICAL   | MEDECIN TR     | 5697605482    | 603199F0000 | KOUASSI N' | GUESSA   | Masculin | EN COURS  | 08/04/2021    |
|                                        | C218467601 | SERVICE MEDICAL   | MEDECIN TR     | 4036739032    | 60460850000 | KOUAME KO  | DUMAN    | Masculin | EN COURS  | 08/04/2021    |
|                                        | E210726027 | SERVICE MEDICAL   | TRA NEE DA     | 9768256529    | 602443A0000 | ENO CHARE  | ES ARM   | Masculin | EN COURS  | 08/04/2021    |
|                                        | P219617805 | SERVICE MEDICAL   | TRA NEE DA     | 9768256529    | 602443A0000 | ENO CHARL  | ES ARM   | Masculin | CLOTURE   | 08/04/2021    |

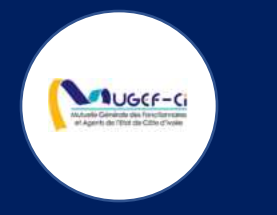

# EXECUTION D'EXAMEN

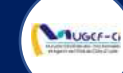

## ACCUEIL DE LA PLATEFORME

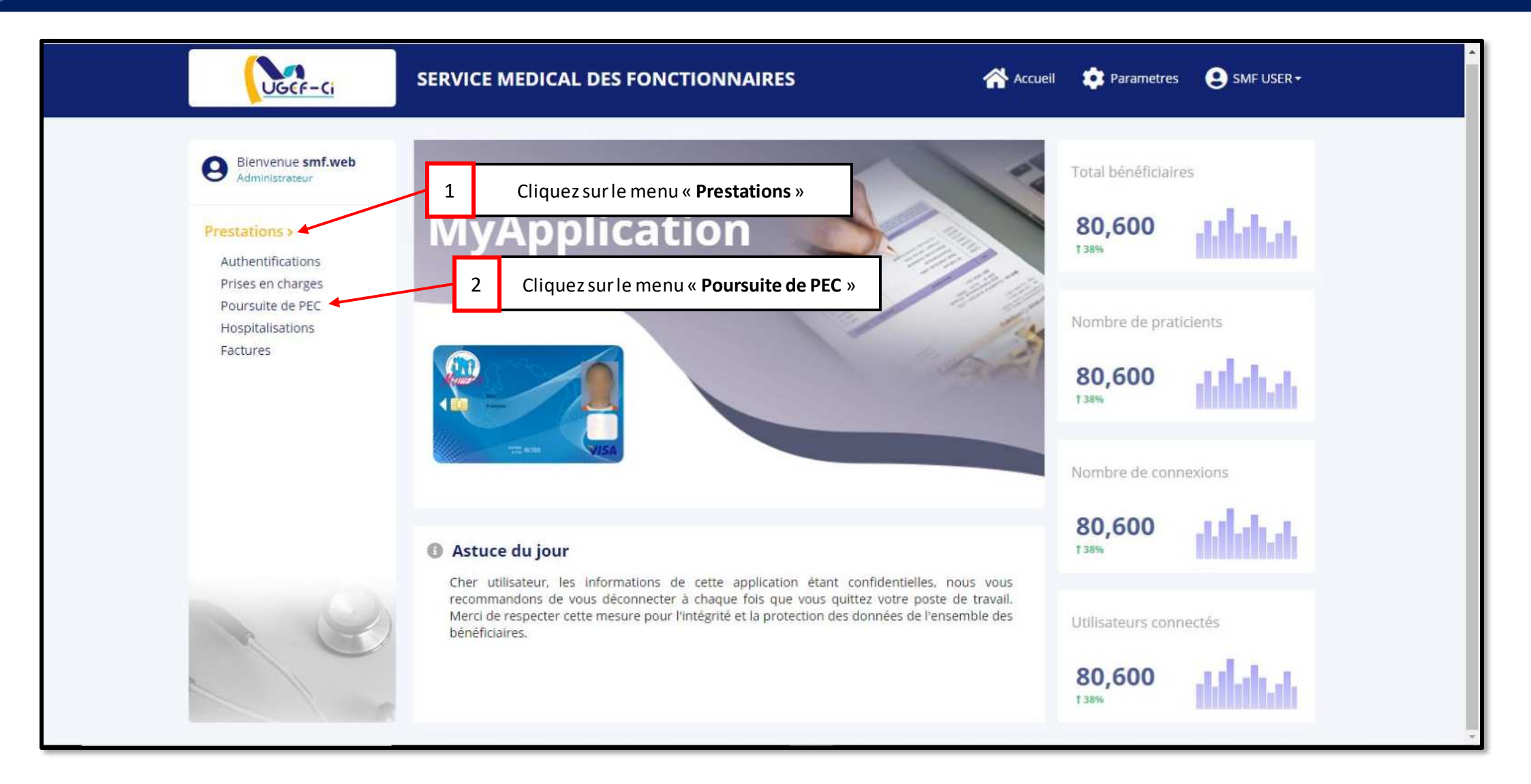

#### Réf: DGPRS/GRP/INST/002

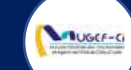

| UGCF-Ci                                                                                                    | SERVICE MEDICAL DES FONCTIONNAIRES | 🐴 Accueil 🤹 Parametres 🙁 SMF USER -                |
|----------------------------------------------------------------------------------------------------|------------------------------------|----------------------------------------------------|
| Bienvenue <b>smf.web</b><br>Administrateur                                                                  | POURSUITE PEC + Nouveau            | Recherche Q                                        |
| Prestations ><br>Authentifications<br>Prises en charges<br>Poursuite de PEC<br>Hospitalisations<br>Factures | Liste des prises en charge         | Cliquez sur « Nouveau »<br>dans la base de données |
|                                                                                                    |                                    |                                                    |
|                                                                                                    |                                    |                                                    |

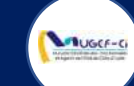

| Bienvenue s<br>Administrated | Recherche   | POLIES       | ITE PEC   | + Nouveau            |             |         |                |               | Rocharche X |  |
|------------------------------|-------------|--------------|-----------|----------------------|-------------|---------|----------------|---------------|-------------|--|
| restations >                 | Liste des p | atients auti | nentifiés |                      |             |         |                |               |             |  |
| Authentificatio              | ID BÉNÉFI   | MATRICULE    | NOM       | PRÉNOM 2             | Cliquez sur | laligne | e du mutualist | e DUITS       | LOCALITÉ    |  |
| Poursuite de Hospitalisation | 9046927499  | 902465D2140  | MARY      | BUTLER               |             | concer  | née            | , RCO, I      | ABIDJAN     |  |
| Factures                     | 0629270373  | 604651L0041  | SYLLA     | NOHOKAN CLARISSE     | Feminin     | 35      | 0757933376     | CMU, RCO, I   | ABIDJAN     |  |
|                              | 1647832096  | 604647Q0000  | AFFOUMANI | YAO FERNAND          | Masculin    | 41      | 0749221519     | CMU, RCO, I   | YAMOUSSOU   |  |
|                              | 5480962318  | 902465F2140  | ANTHONY   | MILLER               | Masculin    | 74      | 0708363080     | CMU, RCO, IVS | ABIDJAN     |  |
|                              | 2547312115  | 406352A0000  | KOFFI     | YAO ARTHUR DIEUDONNE | Masculin    | 40      | 0747474678     | CMU, RCO, I   | VAVOUA      |  |
|                              |             |              |           |                      |             |         |                |               |             |  |

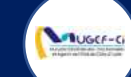

|   |                      |          | 11000110                                    | LUCALITE                        | in the     | VIEN.          |
|---|----------------------|----------|---------------------------------------------|---------------------------------|------------|----------------|
|   | 014182               | 2605     | CMU, RCO, IVSP                              | ABIDJAN                         |            | <b>2</b> 11750 |
|   |                      |          |                                             |                                 |            | 🗹 Valide       |
|   |                      |          |                                             |                                 |            |                |
|   | Prost                | ations   | Δονόεμτος                                   |                                 |            |                |
| - | Frest                | acions   | Aexecuter                                   |                                 |            |                |
|   | ID                   | N° BON   | LIBELLÉ PRESTATION                          | CENTRE ÉMETTEUR                 | STATUT     | MOTIF DE REJET |
|   | 11899                | E2124168 | RADIOGRAPHIE DU THORAX                      | SERVICE MEDICAL DES FONCTIONNAI | EN ATTENTE |                |
|   | 11982                | D214596  | CURETAGE PERIAPICAL AVEC RESECTION DE L'APE | SERVICE MEDICAL DES FONCTIONNAI | VALIDEE    |                |
|   | 11897                | E2124168 | HEMOGRAMME Y COMPRIS PLAQU                  | juez sur la ligne de l'examen à | EN ATTENTE |                |
|   | 11996                | S2134940 | REEDUCATION (KINESITHERAPIE)                |                                 | VALIDEE    |                |
|   | 12030                | E2137622 | FOND D'OEIL                                 | SERVICE MEDICAL DES FONCTIONNAI | EN ATTENTE |                |
|   | 11981                | H214205  | CURETAGE                                    | SERVICE MEDICAL DES FONCTIONNAI | VALIDEE    |                |
|   | 11900                | E2110470 | PALUDISME : SD PAR ELS                      | SERVICE MEDICAL DES FONCTIONNAI | EN ATTENTE |                |
|   | 11898                | E2124168 | HEMATOZOAIRES : RECHERCHE SUR FROTTIS ET E  | SERVICE MEDICAL DES FONCTIONNAI | EN ATTENTE |                |
|   | 5000 - 00-7 - C-1000 |          | EXTRACTION LINE DUNT                        | SERVICE MEDICAL DES FONCTIONNAL | VALUDEE    |                |

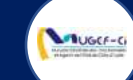

| MOBILE     |                     | PRODUITS                   | LOCALITÉ                |             | 1 AL VEN                       |
|------------|---------------------|----------------------------|-------------------------|-------------|--------------------------------|
| 0141822605 |                     | CMU, RCO, IVSP             | ABIDJAN                 |             |                                |
|            |                     |                            |                         |             |                                |
|            |                     |                            |                         |             |                                |
|            | Acte médical        |                            | ×                       |             |                                |
| Prestati   |                     |                            |                         |             |                                |
|            | Label               | Valeur                     |                         |             |                                |
| ID N       | N° Bon              | D215206101                 |                         |             | STATUT MOTIF DE REJET          |
| 11899 E2   | Libellé Prestation  | EXTRACTION UNE DENT        |                         | NCTIONNAI   | EN ATTENTE                     |
| 11982 D2   | Statut              | VALIDEE                    |                         | NCTIONNAI   | VALIDEE                        |
| 11897 E2   | Motif de rejet      |                            |                         | INCTIONNAL. | EN ATTENTE                     |
| 11996 S2   | Centre émetteur     | SERVICE MEDICAL DES F      | ONCTIONNAIRES           | 4           | Cliquez sur « <b>Ajouter</b> » |
| 12030 E2   |                     |                            |                         | INCTIONNAL  | EN ATTENTE                     |
| 11981 H2   |                     |                            | M Ajouter               | NCTIONNAL.  | VALIDEE                        |
| 11900 E21  | 10470 PALUDISME : S | D PAR ELS                  | SERVICE MEDICAL DES     | FONCTIONNAL | EN ATTENTE                     |
| 11898 E21  | 24168 HEMATOZOAIR   | ES:: RECHERCHE SUR FROTTIS | ETE SERVICE MEDICAL DES | FONCTIONNAL | EN ATTENTE                     |
| 12034 D21  | 5206 EXTRACTION U   | NE DENT                    | SERVICE MEDICAL DES     | FONCTIONNAL | VALIDEE                        |
|            |                     |                            |                         |             |                                |

#### Réf: DGPRS/GRP/INST/002

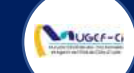

| estations ><br>Authentifications | Prise en o | :harge              |                |       |                           |          |             |
|----------------------------------|------------|---------------------|----------------|-------|---------------------------|----------|-------------|
| Prises en charges                | ID BÉNÉFIC | CIAIRE              | NOM            |       | PRÉNOM                    |          | рното       |
| Hospitalisations                 | 904692749  | 9                   | MARY           |       | BUTLER                    |          |             |
| Factures                         | MATRICUL   | E                   | GENRE          |       | AGE                       |          | 00          |
|                                  | 902465D21  | 40                  | Feminin        |       | 41                        |          | Certit.     |
|                                  | MOBILE     |                     | PRODUITS       |       | LOCALITÉ                  |          |             |
|                                  | 014182260  | 5                   | CMU, RCO, IVSP |       | ABIDJAN                   |          | Sterk \     |
|                                  | Prestat    | ons A exécute       | er             | Cliqu | ez sur « <b>Valider</b> » | 5        | Valider     |
| 0                                | CODE       | LIBÉLLÉ PRESTATION  |                | TOTAL | TAUX                      | MUGEF-CI | TICKET MOD. |
| 10                               | 01052      | EXTRACTION UNE DENT |                | 9000  | RCO : 80%                 | 7200     | 1800        |
|                                  |            |                     |                | 0000  | BCO + 80%                 | 7200     | 1900        |

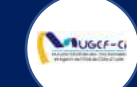

| UGCF-Ci                                                                                                    | SERVICE MEDICAL DES FONCTIONNAIRES                                                                                                    | Accueil | Parametres | SMF USER - |
|----------------------------------------------------------------------------------------------------|----------------------------------------------------------------------------------------------------|---------|------------|------------|
| Bienvenue smf.web<br>Administratebr                                                                         | POURSUITE PEC + Nouveau                                                                                                    |         |            | ٩          |
| Prestations ><br>Authentifications<br>Prises en charges<br>Poursuite de PEC<br>Hospitalisations<br>Factures | Liste des prises en charge<br>Aucun élément dans la base de donne                                                                                                    |         |            |            |
|                                                                                                    | Information    ×      Image: Organization of the state of the state of the s |         |            |            |

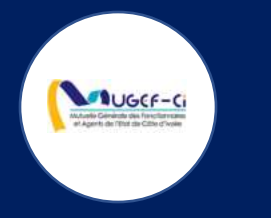

# FACTURATION

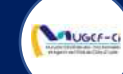

## ACCUEIL DE LA PLATEFORME

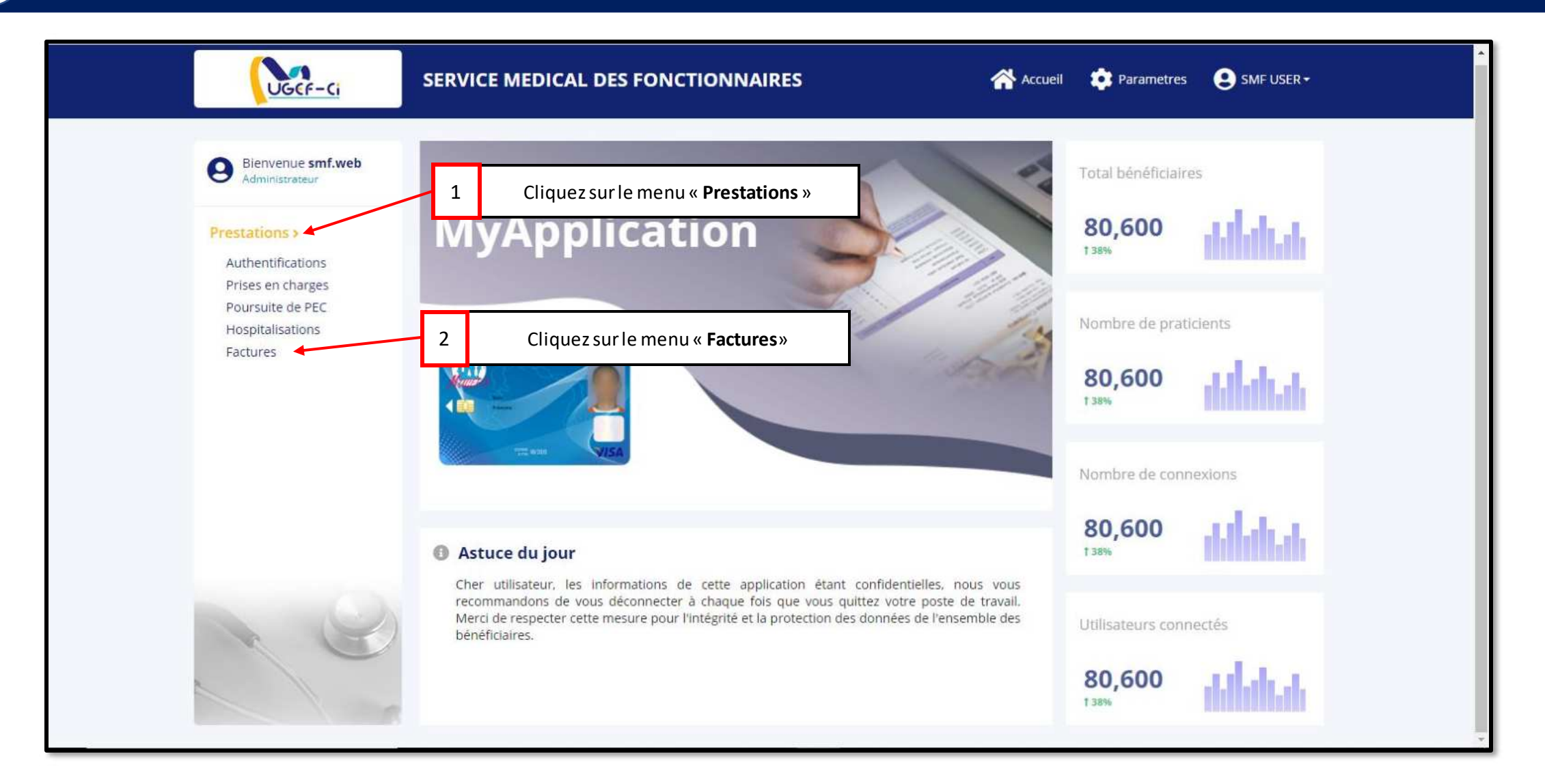

#### Réf: DGPRS/GRP/INST/002

MUGCE-C

| Bienvenue smf.web                      | FACTUR    | ES     |                                    |           |                |                     | Recherche  |              | (        |
|----------------------------------------|-----------|--------|------------------------------------|-----------|----------------|---------------------|------------|--------------|----------|
| Administrateur                         |           |        |                                    |           |                |                     |            |              |          |
| Prestations >                          | Liste des | factur | es 1 Clique                        | ez sur la | ligne de la fa | acture à éditer     | Nor        | nbre de ligr | ne: 20 🕅 |
| Authentifications<br>Prises en charges | ID        | CODE   | LIBÉLLÉ PRESTATAIRE                | SIGL      | MONTANT        | DATE ÉMISSION       | DATE RÉCEP | TRAITÉE      | VALIDÉE  |
| Poursuite de PEC                       | 2000060   | 0006   | SERVICE MEDICAL DES FONCTIONNAIRES | IVS       | 602648         | 01/09/2020 00:01:11 | 01/01/1000 | Non          | Non      |
| Factures                               | 2000060   | 0006   | SERVICE MEDICAL DES FONCTIONNAIRES | СМU       | 77570          | 01/09/2020 00:01:11 | 01/01/1000 | Non          | Non      |
|                                        | 2000060   | 0006   | SERVICE MEDICAL DES FONCTIONNAIRES | IVS       | 1736960        | 01/08/2020 00:00:08 | 01/01/1000 | Non          | Non      |
|                                        | 2000060   | 0006   | SERVICE MEDICAL DES FONCTIONNAIRES | СМО       | 177200         | 01/08/2020 00:00:08 | 01/01/1000 | Non          | Non      |
|                                        | 2000060   | 0006   | SERVICE MEDICAL DES FONCTIONNAIRES | IVS       | 1858880        | 01/07/2020 07:00:12 | 01/01/1000 | Non          | Non      |
|                                        | 2000060   | 0006   | SERVICE MEDICAL DES FONCTIONNAIRES | СМU       | 170400         | 01/07/2020 07:00:11 | 01/01/1000 | Non          | Non      |
|                                        | 2000060   | 0006   | SERVICE MEDICAL DES FONCTIONNAIRES | IVS       | 1688000        | 01/06/2020 07:00:11 | 01/01/1000 | Non          | Non      |
|                                        | 2000060   | 0006   | SERVICE MEDICAL DES FONCTIONNAIRES | CMU       | 126400         | 01/06/2020 07:00:11 | 01/01/1000 | Non          | Non      |

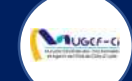

|                                       |                 | Cliquez sur l'icone p      | pour afficher le PDF de la 2       |  |  |
|---------------------------------------|-----------------|----------------------------|------------------------------------|--|--|
| Authentifications                     | Fiche facture   | factur                     | e générée                          |  |  |
| Prises en charges<br>Poursuite de PEC | ID              | CODE PRESTATAIRE           | LIBÉLLÉ PRESTATAIRE                |  |  |
| Hospitalisations                      | 2000060802      | 0006                       | SERVICE MEDICAL DES FONCTIONNAIRES |  |  |
| Factures                              | ID PRODUIT      | NOM PRODUIT                | SIGLE PRODUIT                      |  |  |
|                                       | 4               | IVOIR SANTE DE LA MUGEF-CI | IVS                                |  |  |
|                                       | MONTANT         | DATE ÉMISSION              | DATE RÉCEPTION                     |  |  |
|                                       | 602648          | 01/09/2020 00:01:11        | 01/01/1000                         |  |  |
|                                       | NOM DU DÉPOSANT | NUMÉRO DE PIÈCE            | MOBILE DU DÉPOSANT                 |  |  |
|                                       | RÉCEPTIONNÉE    | TRAITÉE                    | VALIDÉE                            |  |  |
|                                       | Non             | Non                        | Non                                |  |  |
|                                       | DATE DE DEBUT   | DATE DE FIN                |                                    |  |  |
|                                       | 01/08/2020      | 31/08/2020                 |                                    |  |  |

| A Bienvenue sm    | acture générée                                        |                                                                                                    |        |        |            |                  |       |                                            |
|-------------------|-------------------------------------------------------|----------------------------------------------------------------------------------------------------|--------|--------|------------|------------------|-------|--------------------------------------------|
| - Sameristrateur  | コ 。 ゆ 🌪 🚺 sur 4                                       | 🗕 🕂 Zoom automatique 🗧                                                                                                    |        |        |            | <b>⊖</b> B       |       | »                                          |
| Prestations       | MUGEFCI - Mutuelle Générale des Fonotionnaires et age | nts de l'état de Côte                                                                                                    |        |        | 11         | 09/2020 07:53:31 |       | <b>^</b>                                   |
| Frestations?      | SERVICE MEDICAL DES FONCT                             | IONNAIRES                                                                                                    |        |        |            |                  | ╲┎╾┻┛ |                                            |
| Authentifications |                                                       |                                                                                                    |        |        |            | 0410010000       | 2     | Cliquez sur l'icone pour télécharger le PD |
| Deleas on charge  | REGIME IVOIR SANTE DE LA MUGEF-CI                     |                                                                                                    | FAU    | TURE   | 2000060802 | 01/09/2020       | J     | de la facture générée                      |
| Prises en charges |                                                       |                                                                                                    | N      | IONTAN | T : 6      | 02 648 F         |       |                                            |
| Poursuite de PEC  |                                                       |                                                                                                    | 12526  | 2000   | 100000 (M  |                  | CL    | iquez sur l'icone pour imprimer le PDE de  |
| Hospitalisations  | Nº du Bon Nom Assure                                  | Date Actemedical                                                                                                    | Total  | Taux   | Ticket     | MUGEF-CI         | 1 ~   | la factura générée                         |
| riospitalizations | C201927920 KOUAME KOUMAN THEOPHILE                    | UNUBLOOD DUDING AND AND A COMPANY COMPANY OF A COMPANY OF A COMPANY OF | 8 120  | 80     | 870        | 3.48             |       | la lacture generee                         |
| Factures          | C207070471 KOUAME KOUMAN THEOPHILE                    | 08/08/2020 HEMATOZOAIRES - RECHERCHE SUB EROTTIS ET EN GOLITTE                                                                                                    | 28,000 | 80     | 3,000      | 12 000           |       | 11111111111                                |
|                   | C203237045 ENO CHARLES ARMEL                          | 08/08/2020 CONSULTATION OPHTALMOLOGIE                                                                                                    | 10 000 | 80     | 2 000      | 8 000            |       | V/////////////////////////////////////     |
| //////            | C207527999 ENO CHARLES ARMEL                          | 08/08/2020 FOND D'OEIL                                                                                                    | 12 000 | 80     | 2 400      | 9 500            |       |                                            |
| 111111            | C205506121 KOUAME KOUMAN THEOPHILE                    | 12/08/2020 CONSULTATION OPHTALMOLOGIE                                                                                                    | 10 000 | 80     | 2 000      | 8 000            |       |                                            |
| 11111             | C206985704 BILE MAFAIBIET YVES ARNAUD                 | 12/08/2020 CONSULTATION DERMATOLOGIE                                                                                                    | 10 000 | 80     | 2 000      | 8 000            |       |                                            |
| 111111            | E209163779 KOUAME KOUMAN THEOPHILE                    | 12/08/2020 FOND D'OEIL                                                                                                    | 12 000 | 80     | 2 400      | 9 600            |       |                                            |
|                   | E209163779 KOUAME KOUMAN THEOPHILE                    | 12/08/2020 REFRACTOMETRIE AUTOMATIQUE                                                                                                    | 12 000 | 80     | 2 400      | 9 600            |       |                                            |
| 111111            | E207980331 KOUAME KOUMAN THEOPHILE                    | 12/08/2020 HEMATOZOAIRES : RECHERCHE SUR FROTTIS ET EN GOUTTE                                                                                                    | 28 000 | 80     | 3 200      | 12 800           |       |                                            |
| 111111            | C204948554 YAO BLE KOUAKOU INNOCENT                   | 13/08/2020 CONSULTATION PAR LE MEDECIN GENERALISTE                                                                                                    | 8 000  | 80     | 1 530      | 6 120            |       |                                            |
| //////            | C207526538 AFFOUMANI YAO FERNAND                      | 13/08/2020 CONSULTATION PAR LE MEDECIN GENERALISTE                                                                                                    | 8 000  | 80     | 1 530      | 6 120            |       |                                            |
| 111111            | E208092074 AFFOUMANI YAO FERNAND                      | 13/08/2020 RADIOGRAPHIE DU THORAX                                                                                                    | 16 000 | 80     | 2 528      | 10 112           |       |                                            |
| 111111            | E208092074 AFFOUMANI YAO FERNAND                      | 13/08/2020 SANG : IONOGRAMME (NA+K+ EVENTUELLEMENT CL)                                                                                                    | 3 640  | 80     | 416        | 1 664            |       |                                            |
|                   | C205654762 BAMBA MOHAMED JUNIOR                       | 13/08/2020 CONSULTATION PAR LE MEDECIN GENERALISTE                                                                                                    | 8 000  | 80     | 1 530      | 6 120            |       |                                            |
| 11111             | E206803324 BAMBA MOHAMED JUNIOR                       | 13/08/2020 HEMOGRAMME Y COMPRIS PLAQUETTES (NFS, NFP)                                                                                                    | 8 120  | 80     | 928        | 3 712            |       |                                            |
|                   | E206803324 BAMBA MOHAMED JUNIOR                       | 13/08/2020 CRP (PROTEINE C REACTIVE) (DOSAGE) (SANG)                                                                                                    | 2 800  | 80     | 320        | 1 280            |       |                                            |
| //////            | E206803324 BAMBA MOHAMED JUNIOR                       | 13/08/2020 SALMONELLOSES : SD (TAB OU WIDAL ET FELIX)                                                                                                    | 11 200 | 80     | 1 280      | 5 120            |       |                                            |
|                   | C202222006 N'DRI AHOU THEOPHINE                       | 13/08/2020 CONSULTATION PAR LE MEDECIN GENERALISTE                                                                                                    | 8 000  | 80     | 1 530      | 6 120            |       |                                            |
| 111111            | E206547788 N'DRI AHOU THEOPHINE                       | 13/08/2020 ECHOGRAPHIE SPECIFIQUE (OEIL, TYROIDE, SEIN, OVAIRE,                                                                                                    | 25 000 | 80     | 5 000      | 20 000           |       |                                            |
| 111111            | E206547788 NDRI AHOLI THEOPHINE                       | 13/08/2020 HEMOGRAMME Y COMPRIS PLAQUETTES (NFS, NFP)                                                                                                    | 8 120  | 80     | 928        | 3 712            |       | 1111111111                                 |
| 111111            | B192747599 N'DRI AHOU THEOPHINE                       | 13/08/2020 CONSULTATION RHUMATOLOGIE                                                                                                    | 10 000 | 80     | 2 000      | 8 000            |       |                                            |
| 111111            | B209208347 N/DRI AHOU THEOPHINE                       | 13/08/2020 CONSULTATION INFECTIOLOGIE                                                                                                    | 10 000 | 80     | 2 000      | 8 000            |       |                                            |
| 111111            | C206781586 N/DRI AHOU THEOPHINE                       | 13/08/2020 CONSULTATION NEUROLOGIE                                                                                                    | 10 000 | 80     | 2 000      | 8 000            |       | C/////////////////////////////////////     |
| 111111            | C2050505072 NUKLAHOU THEOPHINE                        | 14/08/2020 CONSULTATION DAD LE MEDECIN GENERALISTE                                                                                                    | 8.000  | 80     | 2 000      | 8 100            |       | 11111111111                                |
| 7777777           | C204910409 TRO BLE ROOMROU INNOCENT                   |                                                                                                    | 8.000  | 00     | 1-500      | 0.120            |       |                                            |

#### Réf: DGPRS/GRP/INST/002

UGCF-C

| Période    01 au 31/08/2020      Nombre de bons    65      Facture N°    2000060802      Montant    602 648 F CFA      Montant    602 648 F CFA      Montant    602 648 F CFA      Montant    602 648 F CFA      Montant    602 648 F CFA      Montant    602 648 F CFA      Montant    602 648 F CFA      Montant    602 648 F CFA      Montant    602 648 F CFA      Montant    602 648 F CFA      Montant    602 648 F CFA      Montant    Contained page and the page and the p | SERVICE                                                    | MEDICAL DES FONCI                               |                                                                                                    |                |                                 |
|----------------------------------------------------------------------------------------------------|------------------------------------------------------------|-------------------------------------------------|----------------------------------------------------------------------------------------------------|----------------|---------------------------------|
| Période    01 au 31/08/2020      Nombre de bons    65      Facture N°    2000060802      Montant    602 648 F CFA      Montant    602 648 F CFA      Stature state    vis et Cachet                                                                                                    |                                                            |                                                 |                                                                                                    |                |                                 |
| Période    01 au 31/08/2020      Nombre de bons    65      Facture N°    2000060802      Montant    602 648 F CFA      Montant    602 648 F CFA      Stature spise sar:                                                                                                    |                                                            |                                                 |                                                                                                    |                |                                 |
| Période    01 au 31/08/2020      Nombre de bons    65      Facture N°    2000060802      Montant    602 648 F CFA      Montant    602 648 F CFA      Montant    608 regionant      Montant    608 regionant      Montant    608 regionant      Montant    608 regionant      Montant    608 r                                                                                                    |                                                            |                                                 |                                                                                                    |                |                                 |
| Période    01 au 31/08/2020      Nombre de bons    65      Facture N°    2000060802      Montant    602 648 F CFA      Montant    602 648 F CFA      Montant    602 648 F CFA      Montant    602 648 F CFA      Montant    602 648 F CFA      Montant    602 648 F CFA      Montant    602 648 F CFA      Montant    602 648 F CFA      Montant    602 648 F CFA      Montant    602 648 F CFA      Montant pays en latter    Imagement more pays en latter      Montant pays en latter    Bagiement more par      Montant pays en latter    Reglement more par      Montant pays en latter    Reglement more par      Montant pays en latter    Reglement more par      Montant pays en latter    Reglement more par      Montant pays en latter    Reglement more par      Montant pays en latter    Reglement more par      Montant pays en latter    Reglement more par      Montant pays en latter    Reglement more par      Montant pays en latter    Reglement more pays en latter      Montant pays en latter    Reglement more pays en latter <th></th> <th></th> <th></th> <th></th> <th></th>                                                                                                    |                                                            |                                                 |                                                                                                    |                |                                 |
| Période    01 au 31/08/2020      Nombre de bons    65      Facture N°    2000060802      Montant    602 648 F CFA      Montant    602 648 F CFA      Vise d'Cachet                                                                                                    |                                                            |                                                 |                                                                                                    |                |                                 |
| Période    01 au 31/08/2020      Nombre de bons    65      Facture N°    2000060802      Montant    602 648 F CFA      Reserve à la    Vise et Cachet      Focture regise par :    Date regisment    / _ /      Montant paye en lettre :    Regisment reçu par :    Vise et Cachet    DATE EXEC      Montant paye en lettre :    Regisment reçu par :                                                                                                    |                                                            |                                                 |                                                                                                    |                |                                 |
| Nombre de bons    65      Facture N°    2000060802      Montant    602 648 F CFA      Reserve à la    Vis et Cachet      Pacture règlies par :    Dats reglement    / _ / _ /      Montant paye en istre :    Dats reglement regu par :    / _ /      Mode de règlement :    Règlement regu par :    / _ /    / _ /    / _ /    / _ /    / _ /    / _ /    / _ /    / _ /    / _ /    / _ /    / _ /    / _ /    / _ /    / _ /    / _ /    / _ /    / _ /    / _ /                                                                                                    |                                                            | Période                                         | 01 au 31/08/2020                                                                                                    |                |                                 |
| Facture N°    2000060802      Montant    602 648 F CFA      Reserve à la    Visa et Cachel      Facture règies par :    Date règiement    / _ / _ / _ / /      Montant pays en lettre :                                                                                                    |                                                            | Nombre de bons                                  | 65                                                                                                    |                |                                 |
| Montant    602 648 F CFA      Reserve à la    Visa et Cachet      Facture règlie par :                                                                                                    |                                                            | Facture N°                                      | 2000060802                                                                                                    |                |                                 |
| Reserve à la      Vise et Cachet        Facture règilee par :                                                                                                    | -                                                          | Montant                                         | 602 648 E CEA                                                                                                    |                |                                 |
| Réservé à la    Visa et Cachet      Facture reglée par :                                                                                                    | le le le le le le le le le le le le le l                   | Montant                                         |                                                                                                    |                |                                 |
| Reserve à la    Visa et Cachet      Facture réglés par :                                                                                                    |                                                            |                                                 |                                                                                                    |                |                                 |
| Reservé à la    Vise et Cachet                                                                                                    |                                                            |                                                 |                                                                                                    |                |                                 |
| Reserve à la  Visa et Cachet    Facture régiée par :                                                                                                    |                                                            |                                                 |                                                                                                    |                |                                 |
| Réservé à la  Visa et Cachet    Facture réglée par :                                                                                                    |                                                            |                                                 |                                                                                                    |                |                                 |
| Facture réglée par :                                                                                                    |                                                            |                                                 |                                                                                                    |                |                                 |
| Montant paye en lettre :                                                                                                    | Réservé à la                                               | 8                                               |                                                                                                    | Visa et Cachet |                                 |
| Wude de reglement :      08/08/2020        Muderci:      08/08/2020        Muderci:      08/08/2020        Muderci:      08/08/2020                                                                                                    | Réservé à la<br>Facture régi                               | 8<br>16e par :                                  | Date règlement / /                                                                                                    | Visa et Cachet |                                 |
| Teudence<br>Teudence<br>Page 4 tor 4<br>08/08/2020                                                                                                    | Réservé à la<br>Facture régi<br>Montant pay                | e<br> lée par :<br>yé en lettre :               | Date règlement / /                                                                                                    | Visa et Cachet | - DATE EX                       |
| WUBEFCI Page 4 str 4 08/08/2020                                                                                                    | Réservé à la<br>Facture règi<br>Montant pay<br>Mode de règ | a<br>liðe par :<br>ye en lettre :<br>glement :  | Date règlement / / | Visa et Cachet | DATE EX<br>08/08/20             |
| 08/08/2020                                                                                                    | Réservé à la<br>Facture rég<br>Montant pay<br>Mode de règ  | a<br> lée par :<br>yé en lettre :<br>glement :  | Date règlement / /<br>Règlement reçu par 🗄                                                                                                    | Visa et Cachet | DATE EX<br>08/08/20             |
|                                                                                                    | Réservé à la<br>Facture rég<br>Montant pay<br>Mode de rég  | a<br>jlëe par :<br>jjë en lettre :<br>gjement : | Date règlement / /<br>Règlement reçu par :                                                                                                    | Visa et Cachet | DATE EX<br>08/08/20<br>08/08/20 |

## Réf: DGPRS/GRP/INST/002

MUGCF-C